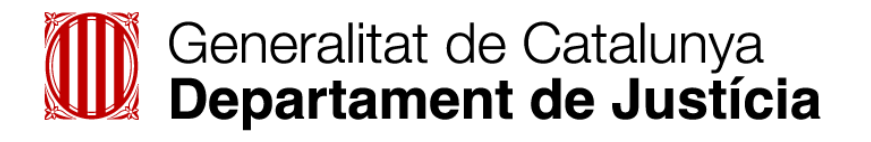

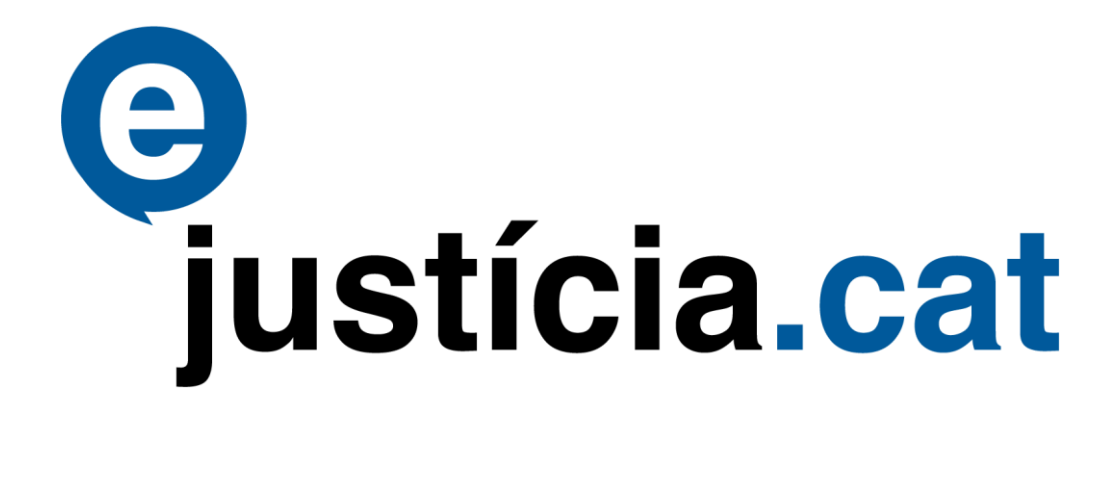

# Presentació telemàtica de demandes

Guia per als nous operadors jurídics

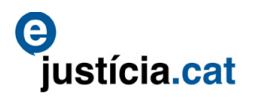

# ÍNDEX

| 1. | Intr  | oducció                                                         | .3 |
|----|-------|-----------------------------------------------------------------|----|
|    | 1.1.  | Per què aquesta guia i quin objectiu té?                        | .3 |
|    | 1.2.  | A qui s'adreça aquesta guia?                                    | .3 |
| 2. | Tip   | us de presentació                                               | .3 |
| 3. | Pre   | sentació totalment telemàtica                                   | .4 |
|    | 3.1.  | Portal del professional                                         | .4 |
|    | 3.2.  | Presentació de demandes: nova sol·licitud assumpte judicial     | .4 |
|    | 3.3.  | Presentació de demandes (sense papers) al Deganat o Servei comú | .4 |
|    | 3.4.  | Dades del sol·licitant                                          | .5 |
|    | 3.5.  | Dades de la sol·licitud                                         | .5 |
|    | 3.6.  | Dades de l'assumpte                                             | .6 |
|    | 3.7.  | Dades dels intervinents                                         | .6 |
|    | 3.8.  | Adreça dels intervinents                                        | .8 |
|    | 3.9.  | Dades del col·laborador                                         | .8 |
|    | 3.10. | Adreça del col·laborador                                        | .9 |
|    | 3.11. | Annexos                                                         | .9 |
|    | 3.12. | Rebut                                                           | 11 |
| 4. | Sol   | licituds no finalitzades                                        | 12 |
| 5. | Cor   | nsultes                                                         | 13 |
|    | 5.1.  | Sol·licitud lliurada al registre                                | 14 |
|    | 5.2.  | Sol·licitud validada al registre                                | 14 |
|    | 5.3.  | Sol·licitud recuperada a la unitat de gestió destinatària       | 15 |

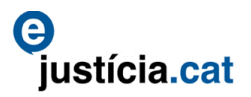

# 1. Introducció

# 1.1. Per què aquesta guia i quin objectiu té?

Els objectius d'aquesta guia són els següents:

Familiaritzar els nous usuaris amb l'ús de les funcionalitats bàsiques de l'aplicació d'ejustícia.cat (ejcat) de presentació telemàtica de demandes.

Aconseguir que els usuaris disposin dels coneixements necessaris per realitzar correctament les operacions més importants i bàsiques en el seu dia a dia.

L'objectiu no és substituir el manual sobre la presentació telemàtica d'assumptes, accessible des de l'enllaç de l'extranet:

http://gestio.administraciojusticia.gencat.cat/.content/home/serveis\_als\_professionals/extranet/i nformacio\_general/formacio/manual\_e\_j\_cat\_operadors\_juridics.pdf

El manual conté tota la informació per poder realitzar correctament totes les operacions disponibles a l'aplicació. Aquesta guia, en canvi, només és un resum del manual sobre la presentació telemàtica de demandes i ofereix la informació imprescindible perquè els nous usuaris puguin començar a utilitzar l'aplicació.

#### 1.2. A qui s'adreça aquesta guia?

Aquesta guia s'adreça als diversos col·lectius d'operadors jurídics que comencin a utilitzar l'aplicació informàtica de registre d'escrits i documents i que volen disposar d'una eina de consulta abreujada i ràpida sobre les funcionalitats bàsiques de l'aplicació.

# 2. Tipus de presentació

Es pot presentar una sol·licitud telemàtica de dues maneres:

Opció preferent \*: Presentació totalment telemàtica. Presentació telemàtica de la sol·licitud sense trasllat de papers al Deganat o Servei comú. S'ha de fer servir aquesta opció si es pot incorporar la documentació en format electrònic (escrit d'inici de la sol·licitud més tots els altres documents).

(\*) El jutjat requereix la documentació en paper (còpia que s'hagi adjuntat anteriorment a la sol·licitud telemàtica).

Opció subsidiària \*\*: Presentació telemàtica presencial. Presentació telemàtica de la sol·licitud amb trasllat de papers al Deganat o Servei comú. S'ha de fer servir aquesta opció si no es pot incorporar la documentació en format electrònic durant el procés de sol·licitud.

(\*\*) Un cop presentada la sol·licitud, el professional ha de presentar els documents al Deganat o Servei comú.

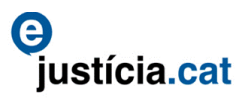

# 3. Presentació totalment telemàtica

## 3.1. Portal del professional

S'accedeix a l'extranet del professional de l'e-justícia.cat (ejcat) mitjançant el certificat digital. L'aplicació demana que s'introdueixi la contrasenya.

Un cop s'entra al portal del professional, s'ha de triar l'opció **Presentació de demandes** del menú de l'esquerra.

| Generalitat de Ca<br>Departament de  | atalunya<br>Justicia<br>Extranet del Professional<br>Gusticia.cat |                    |                  |          |                  |              | Usuari<br>Daniel Epuiguren Huerta<br>Procurador Zyczyk<br>Darrer accési: 01/02/2018:09:22<br>> Opcions<br>> Tanca la sessió |
|--------------------------------------|-------------------------------------------------------------------|--------------------|------------------|----------|------------------|--------------|----------------------------------------------------------------------------------------------------|
|                                      | Demandes                                                          | Sol.no presentades | Sol.no Iliurades |          |                  |              |                                                                                                    |
| » Novetats                           | Demandes pres                                                     | entades            |                  |          |                  |              | <b></b>                                                                                                    |
| Aplicacions                          | ✓ Sol·licitud                                                     | Data presentació   | Tipus            | Registre | Assumpte         | Jutjat destí | Procediment - Secció                                                                                                    |
| » Presentació d'Escrits (Col·legi)   |                                                                   |                    |                  | No s'han | trobat resultats |              |                                                                                                    |
| » Notificacions                      | 0 elements - Pàgir                                                | na 1 de 1          |                  | «< 1 > » |                  |              |                                                                                                    |
| » Presentació de demandes            |                                                                   |                    |                  |          |                  |              |                                                                                                    |
| » expedients                         |                                                                   |                    |                  |          |                  |              |                                                                                                    |
| » Presentació d'Escrits (Procurador) |                                                                   |                    |                  |          |                  |              |                                                                                                    |
| » Arconte                            |                                                                   |                    |                  |          |                  |              |                                                                                                    |
| » Consultes Justícia Gratuïta        |                                                                   |                    |                  |          |                  |              |                                                                                                    |
| » Taxes                              |                                                                   |                    |                  |          |                  |              |                                                                                                    |
| » Presentació d'Escrits              |                                                                   |                    |                  |          |                  |              |                                                                                                    |

# 3.2. Presentació de demandes: nova sol·licitud assumpte judicial

Un cop dins de la pantalla de presentació de demandes, es tria l'opció **Nova** sol·licitud assumpte judicial del menú de l'esquerra.

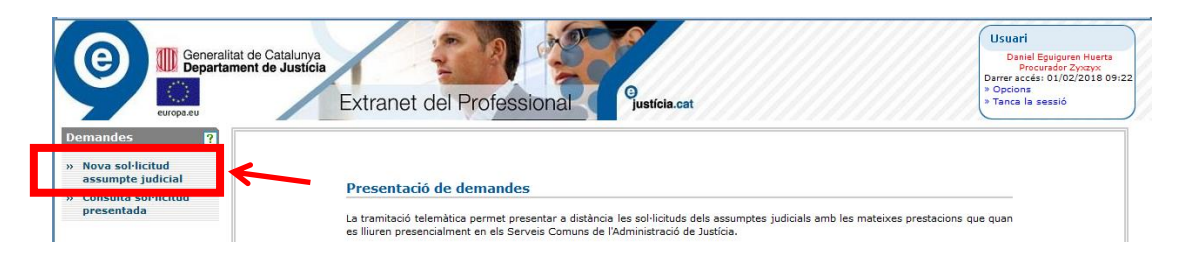

# 3.3. Presentació de demandes (sense papers) al Deganat o Servei comú

Des de la pantalla Sol·licitud assumpte judicial es tria el tipus Presentació telemàtica (sense papers) al Deganat o Servei comú.

| Generali<br>Departa                     | tat de Catalunya<br>ment de Justicia<br>Extranet del Professional <sup>9</sup> usticia.cat                                                                                                    | Usuari<br>Daniel Eguiguren Huerta<br>Procuredor Zyxxxx<br>Darrer accési 01/02/2018 09:22<br>> Opcions<br>> Tanca la sessió |  |  |  |  |  |  |  |  |
|-----------------------------------------|----------------------------------------------------------------------------------------------------|----------------------------------------------------------------------------------------------------|--|--|--|--|--|--|--|--|
| Demandes ?                              | Sol·licitud assumpte judicial                                                                                                    | 8 ?                                                                                                    |  |  |  |  |  |  |  |  |
| » Nova sol·licitud<br>assumpte judicial | Sol·licitant Sol·lic d Assumpte Intervinent Adreça intervinent Col·laborador Adreça col·laborador                                                                                                    | Annexos Rebut                                                                                                    |  |  |  |  |  |  |  |  |
| » Consulta sol·licitud                  | Tipus de presentació                                                                                                    |                                                                                                    |  |  |  |  |  |  |  |  |
| presentada                              | O Presentació de la sol·licitud en paper al Deganat o Servei Comú O Presentació telemàtica (sense papers) al Deganat                                                                                                    | t o Servei Comú                                                                                                    |  |  |  |  |  |  |  |  |
|                                         |                                                                                                    |                                                                                                    |  |  |  |  |  |  |  |  |
|                                         | Feu servir aquesta opció si no podeu incorporar en format electrònic <b>tota</b> la Feu servir aquesta opció si podeu incorporar en format electrò<br>documentació durant el procés de sol·licitud. És a dir, no annexareu cap<br>documenta. sol·licitud. |                                                                                                    |  |  |  |  |  |  |  |  |

Un cop triat el tipus de presentació, l'aplicació porta a la pantalla Sol·licitud assumpte judicial. A partir d'aquí hi ha un sistema guiat per emplenar les

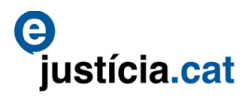

dades. Així que s'hagin omplert els camps obligatoris<sup>1</sup> de la pantalla, es pot avançar cap a la pantalla següent mitjançant els botons d'acció de la part baixa de cada pantalla.

La pantalla que apareix més avall mostra les dades relatives al sol·licitant. Aquestes dades es carreguen automàticament de la targeta d'accés <sup>2</sup> de l'usuari.

No és necessari omplir el camp del canal de comunicació però si se'n tria un, aleshores s'ha d'omplir.

## 3.4. Dades del sol·licitant

En el supòsit de la pantalla, el sol·licitant rep, al correu electrònic que ha indicat, els avisos següents:

- Un primer avís, d'acceptació o rebuig, per part del registre destinatari. L'avís d'acceptació l'informa del número de registre i del NIG (número d'identificació general), així com de la data i hora de presentació.
- > Un segon avís, que informa del jutjat al qual s'ha repartit la sol·licitud.
- Un tercer avís, quan el jutjat destinatari hagi recuperat i incoat l'assumpte. Aquest avís inclou les dades del procediment (tipus, número, any i secció).

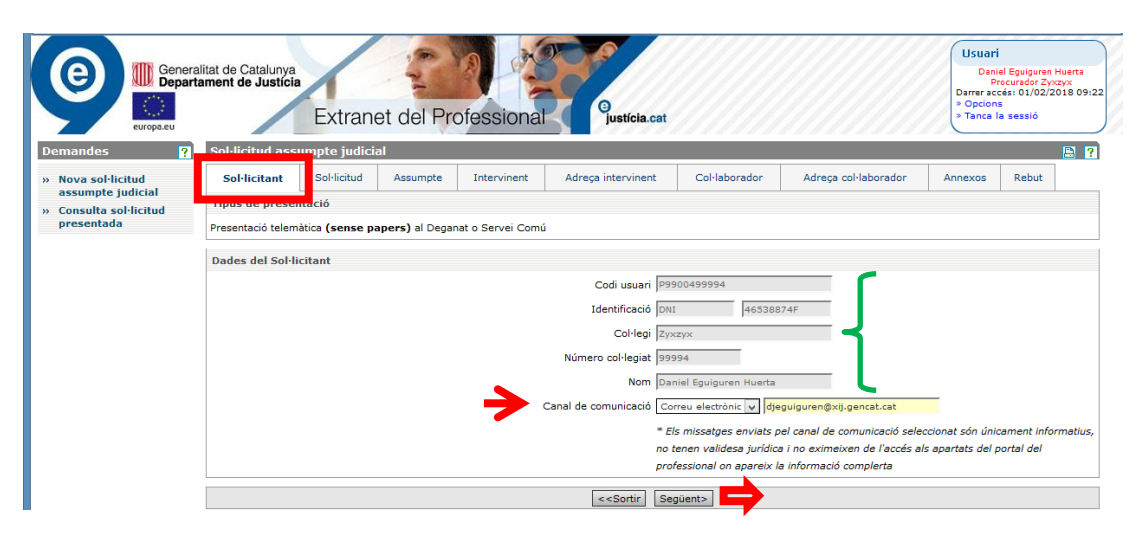

#### 3.5. Dades de la sol·licitud

Amb el botó **Següent** (de la pantalla anterior) s'avança cap a la pantalla de la pestanya **Sol·licitud** (les dades de la sol·licitud). Per omplir els camps obligatoris que hi ha cal que, mitjançant un clic sobre la fletxeta inclosa en cada camp, es desplegui la llista de valors i es triï aquell que s'ajusti a la petició de l'usuari.

Així mateix, en aquesta pantalla es pot especificar, si escau, si la sol·licitud inclou mesures urgents, va lligada a un procediment d'origen o fa referència a un assumpte relatiu a violència sobre la dona.

<sup>&</sup>lt;sup>1</sup> Els camps editables amb el fons de color groc són d'emplenament obligatori. Fins que no estiguin omplerts no es podrà passar pantalla.

<sup>&</sup>lt;sup>2</sup> Els camps amb el fons de color gris són informatius i, per tant, no són editables (ni modificables).

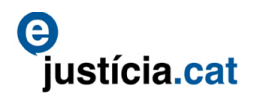

Quan la Classe de registre (la matèria) triada és una execució de títols judicials (ETJ), l'aplicació desplega automàticament altres camps per especificar el procediment del qual dimana, poder recuperar-ne la procedència i garantir que l'ETJ arrossegui el mateix NIG.

| NUL Departa                             | ament de Justicia<br>Extranet del Professional<br><sup>9</sup> usticia.cat                                        | 6<br>8 09:24 |
|-----------------------------------------|----------------------------------------------------------------------------------------------------|--------------|
| Demandes ?                              | Sol·licitud assumpte iudicial                                                                                     | 2 ?          |
| » Nova sol·licitud<br>assumpte judicial | Sol-licitant Sol-licitud A sumpte Intervinent Adreça intervinent Col·laborador Adreça col·laborador Annexos Rebut |              |
| » Consulta sol·licitud<br>presentada    | Partit judicial Seleccioneu 🗸                                                                                     |              |
|                                         | Unitat registre 🔛 Seleccioneu 🗸                                                                                   |              |
|                                         | Jurisdicció 📴 Seleccioneu 🗸                                                                                       |              |
|                                         | Especialització Seleccioneu 🗸                                                                                     |              |
|                                         | Assumpte Seleccioneu 🗸                                                                                            |              |
|                                         | Classe de Registre V                                                                                              |              |
|                                         | Mesures Urgents 🔿 Si 🖲 No                                                                                         |              |
|                                         | Procediment d'origen 🔿 Si 🖲 No ?                                                                                  |              |
|                                         | Assumpte violència sobre la dona 🔿 Si 💿 No ?                                                                      |              |
|                                         | Data inici sol·licitud 01/02/2018 13:04:24                                                                        |              |
|                                         | Observacions                                                                                                    | _            |
|                                         |                                                                                                    |              |
|                                         |                                                                                                    |              |
|                                         |                                                                                                    | :            |
| 1                                       | < <sortir <enrere="" desar="" seguent=""></sortir>                                                                |              |

## 3.6. Dades de l'assumpte

El botó Següent de la pantalla anterior avança cap a la pestanya Assumpte, on es demana el tipus de quantia. Si és determinada, l'aplicació obliga a omplir la quantia principal.

| Generative<br>Bepart<br>Europa.eu                          | alitat de Cataluny<br>ament de Justic | Extrar                | net del Pre | ofessional  | Cjusticia.cat                                                                                                    |               |                      | Usuari<br>Dani<br>P<br>Darrer ac<br>> Opcion<br>> Tanca | el Eguiguren Huerta<br>rocurador Zyxzyx<br>cés: 01/02/2018 13:03<br>s sessió |  |
|------------------------------------------------------------|---------------------------------------|-----------------------|-------------|-------------|----------------------------------------------------------------------------------------------------|---------------|----------------------|---------------------------------------------------------|------------------------------------------------------------------------------|--|
| Demandes ?                                                 | Sol·licitud as                        | sumpte judi           | cial        |             |                                                                                                    |               |                      |                                                         | 🖹 ?                                                                          |  |
| » Nova sol·licitud                                         | Sol·licitant                          | Sol·licitud           | Assumpte    | Intervinent | Adreça intervinent                                                                                                    | Col·laborador | Adreça col·laborador | Annexos                                                 | Rebut                                                                        |  |
| <ul> <li>» Sol·licituds no<br/>finalitzades (1)</li> </ul> | Jurisdicció Cir                       | vil                   |             |             | Tinus quantia                                                                                                    | Seleccioneu V |                      |                                                         |                                                                              |  |
| » Consulta sol·licitud<br>presentada                       |                                       | Principal Determinada |             |             |                                                                                                    |               |                      |                                                         |                                                                              |  |
|                                                            |                                       |                       |             |             | Interessos                                                                                                    |               | e                    |                                                         |                                                                              |  |
| Costes                                                     |                                       |                       |             |             |                                                                                                    |               |                      |                                                         |                                                                              |  |
|                                                            |                                       |                       |             |             | < <sortir <enrere="" d<="" td=""><td>esar Següent&gt;</td><td><math>\Rightarrow</math></td><td></td><td></td></sortir> | esar Següent> | $\Rightarrow$        |                                                         |                                                                              |  |

# 3.7. Dades dels intervinents

El botó Següent (de la pantalla anterior) avança cap a la pestanya Intervinent. Els camps que cal omplir canvien en funció de si l'intervinent que s'ha d'introduir és una persona física o jurídica.

| emandes 💡                                                                                          | Sol·licitud assumpte judicial 📓 👔                                                                                             |             |                       |                      |                      |         |       |  |  |  |
|----------------------------------------------------------------------------------------------------|----------------------------------------------------------------------------------------------------|-------------|-----------------------|----------------------|----------------------|---------|-------|--|--|--|
| Nova sol·licitud                                                                                   | Sol·licitant Sol·licitud Assumpte                                                                                             | Intervinent | Adreça intervinent    | Col·laborador        | Adreça col·laborador | Annexos | Rebut |  |  |  |
| assumpte judicial<br>» Sol·licituds no<br>finalitzades (1)<br>» Consulta sol·licitud<br>presentada | Persona<br>Tipus Persona Fisca V Implicació Seleccioneu V Idioma notificació Seleccioneu V<br>Document identificatiu Juvidica |             |                       |                      |                      |         |       |  |  |  |
|                                                                                                    | Nacionalitat Espanya                                                                                                    | v           | Tipus Ident Seleccion | lúm Ident. Recuperar |                      |         |       |  |  |  |
|                                                                                                    | Dades persona física<br>Nom                                                                                                   |             | Cognom 1 Cognom       |                      |                      |         |       |  |  |  |

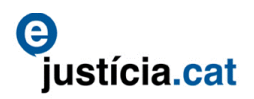

| europa.eu                                                                                          | Extranet del Professional justicia.cat                                                                                |  |  |  |  |  |  |  |  |  |  |  |  |
|----------------------------------------------------------------------------------------------------|----------------------------------------------------------------------------------------------------|--|--|--|--|--|--|--|--|--|--|--|--|
| Demandes ?                                                                                         | Sol·licitud assumpte judicial 📓 🛛                                                                                     |  |  |  |  |  |  |  |  |  |  |  |  |
| » Nova sol·licitud                                                                                 | Sol·licitant Sol·licitud Assumpte Intervinent Adreça intervinent Col·laborador Adreça col·laborador Annexos Rebut     |  |  |  |  |  |  |  |  |  |  |  |  |
| assumpte judicial<br>» Sol·licituds no<br>finalitzades (1)<br>» Consulta sol·licitud<br>presentada | Persona<br>Tipus Persona Jurídica v Implicació Demandant v Idioma notificació Seleccioneu v<br>Document identificatiu |  |  |  |  |  |  |  |  |  |  |  |  |
|                                                                                                    | Tipus Ident Seleccioneu v Núm. Ident. Recuperar                                                                       |  |  |  |  |  |  |  |  |  |  |  |  |
|                                                                                                    | Dades persona jurídica                                                                                                |  |  |  |  |  |  |  |  |  |  |  |  |
| Nom empresa                                                                                        |                                                                                                    |  |  |  |  |  |  |  |  |  |  |  |  |

En qualsevol cas, s'han d'omplir com a mínim els camps obligatoris. Quan un intervinent ja consta a la base de dades (per haver estat introduït en sol·licituds anteriors), es pot recuperar si s'introdueix el seu document d'identificació. Si es tracta d'un intervinent que mai no ha estat afegit, s'ha de donar d'alta especificant les seves dades personals i cal clicar després el botó **Desar**. Els intervinents inserits s'afegeixen a la llista que apareix la part inferior de la pantalla. Per inserir un nou intervinent cal clicar el botó corresponent.

| » Nova sol·licitud<br>assumpte judicial | Sol·licitant So     | ol·licitud Assump | Intervinent                                                                                                    | Adreça intervinent                                                      | Col·laborador | Adreça col·laborador | Annexos   | Rebut   |  |  |  |  |
|-----------------------------------------|---------------------|-------------------|----------------------------------------------------------------------------------------------------|-------------------------------------------------------------------------|---------------|----------------------|-----------|---------|--|--|--|--|
| <ul> <li>Sol·licituds no</li> </ul>     | Persona             |                   |                                                                                                    |                                                                         |               |                      |           |         |  |  |  |  |
| finalitzades (1)                        | C Tipus Per         | sona Física V     |                                                                                                    | Implicació Seleccion                                                    | neu V         | Idioma notificació   | ioneu V   |         |  |  |  |  |
| » Consulta sol·licitud                  |                     |                   |                                                                                                    |                                                                         |               |                      |           |         |  |  |  |  |
| presentada                              | Document identifie  | catiu             |                                                                                                    |                                                                         |               |                      | -         |         |  |  |  |  |
|                                         | Naciona             | alitat Espanya    | ~                                                                                                    | Tipus Ident Selecc                                                      | ioneu 🗸       | Núm Ident.           | Recuper   | ar      |  |  |  |  |
|                                         | Dades persona fís   | ica               |                                                                                                    |                                                                         |               |                      |           |         |  |  |  |  |
|                                         |                     | Nom               |                                                                                                    | Cognom 1                                                                |               | Cognom 2             |           |         |  |  |  |  |
|                                         |                     | Sexe Seleccion    | eu 🗸                                                                                                    | Nom pare                                                                |               | Nom mare             |           |         |  |  |  |  |
|                                         | Dades naixement     |                   |                                                                                                    |                                                                         |               |                      |           |         |  |  |  |  |
|                                         |                     | Data              | 6                                                                                                    |                                                                         |               |                      |           |         |  |  |  |  |
|                                         | País naixe          | ment Seleccione   | u V                                                                                                    |                                                                         | Província Se  | cia Seleccioneu 🗸    |           |         |  |  |  |  |
|                                         | Mu                  | nicipi Seleccione | u 🗸                                                                                                    |                                                                         | Població S    | ció Seleccioneu 🗸    |           |         |  |  |  |  |
|                                         | Topònim estra       | inger             |                                                                                                    |                                                                         |               |                      |           |         |  |  |  |  |
|                                         | Dades representa    | nt                |                                                                                                    |                                                                         |               |                      |           |         |  |  |  |  |
|                                         | Tipus               | rep Selecciones   | u v                                                                                                    |                                                                         |               |                      |           |         |  |  |  |  |
|                                         | 1                   | Nom               |                                                                                                    | Cognom 1                                                                |               | Cognom 2             |           |         |  |  |  |  |
|                                         | Identific           | ació Selecciones  | u V                                                                                                    | Núm Ident.                                                              |               |                      |           |         |  |  |  |  |
|                                         | Llista d'intervinen | ts                | < <sortir< td=""><td colspan="5">&lt;-Sortir] <enrere desar,="" intervinent.="" nou="" següent=""></enrere></td></sortir<> | <-Sortir] <enrere desar,="" intervinent.="" nou="" següent=""></enrere> |               |                      |           |         |  |  |  |  |
|                                         | Tipus Persona       | Implicació        | Nom                                                                                                    |                                                                         |               | ID                   | Número    | Accions |  |  |  |  |
|                                         | Física              | Demandat          | Pi Pou, Pep                                                                                                    |                                                                         |               | DNI                  | 222222223 |         |  |  |  |  |

Un cop inserits els intervinents de l'assumpte, la pantalla següent demana que s'omplin les adreces de cada intervinent. Abans de fer aquest pas, però, és important tenir en compte que la nova pantalla demana per defecte que s'especifiqui l'adreça del darrer intervinent que s'hagi introduït a la pantalla anterior. Així doncs, si el que es vol és especificar l'adreça de qualsevol altre intervinent, cal que, abans de sortir de la pantalla dels intervinents, es baixi a la llista que correspon i es cliqui sobre la icona de la lupa corresponent a l'intervinent l'adreça del qual es vulgui especificar.

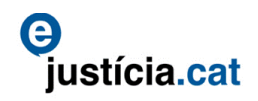

| <ul> <li>Nova sol·licitud assumpte<br/>judicial</li> </ul> | Sol·licitant Sol                  | l·licitud Assu                                                                    | Intervinent                                                                                                    | Adreça intervinent                                                                                        | Col·laborador      | Adreça col·laborador | Annexos   | Rebut   |  |  |  |  |
|------------------------------------------------------------|-----------------------------------|-----------------------------------------------------------------------------------|----------------------------------------------------------------------------------------------------|----------------------------------------------------------------------------------------------------|--------------------|----------------------|-----------|---------|--|--|--|--|
| <ul> <li>Sol·licituds no</li> </ul>                        | Persona                           |                                                                                   |                                                                                                    |                                                                                                    |                    |                      |           |         |  |  |  |  |
| finalitzades (1)                                           | 🔍 Tipus Pers                      | 🕙 Tipus Persona 🛛 Física 🕡 Implicació Demandat 🔍 Idioma notificació Seleccioneu 👽 |                                                                                                    |                                                                                                    |                    |                      |           |         |  |  |  |  |
| Consulta sol·licitud<br>presentada                         | Document identificatiu            |                                                                                   |                                                                                                    |                                                                                                    |                    |                      |           |         |  |  |  |  |
|                                                            | Naciona                           | alitat Espanya                                                                    | Y                                                                                                    | Tipus Ident. DNI                                                                                          | Y                  | Núm Ident. 11111111H |           |         |  |  |  |  |
|                                                            | Dades persona física              |                                                                                   |                                                                                                    |                                                                                                    |                    |                      |           |         |  |  |  |  |
|                                                            | Nom Eva Cognom 1 Dol Cognom 2 Nin |                                                                                   |                                                                                                    |                                                                                                    |                    |                      |           |         |  |  |  |  |
|                                                            | Sexe Dona V Nom pare Nom mare     |                                                                                   |                                                                                                    |                                                                                                    |                    |                      |           |         |  |  |  |  |
|                                                            | Dades naixement                   |                                                                                   |                                                                                                    |                                                                                                    |                    |                      |           |         |  |  |  |  |
|                                                            |                                   | Data                                                                              | R                                                                                                    |                                                                                                    |                    |                      |           |         |  |  |  |  |
|                                                            | País naixem                       | nent Seleccion                                                                    | neu Y                                                                                                    |                                                                                                    | Província Se       | eleccioneu 🗸         |           |         |  |  |  |  |
|                                                            | Mun                               | icipi Seleccion                                                                   | neu 🗸                                                                                                    |                                                                                                    | Població Se        | eleccioneu 🗸         |           |         |  |  |  |  |
|                                                            | Topònim estrar                    | nger                                                                              |                                                                                                    |                                                                                                    |                    |                      |           |         |  |  |  |  |
|                                                            | Dades representant                |                                                                                   |                                                                                                    |                                                                                                    |                    |                      |           |         |  |  |  |  |
|                                                            | Tipus                             | rep Seleccion                                                                     | neu 🗸                                                                                                    |                                                                                                    |                    |                      |           |         |  |  |  |  |
|                                                            | ,                                 | Nom                                                                               |                                                                                                    | Cognom 1                                                                                                  |                    | Cognom 2             | 2         |         |  |  |  |  |
|                                                            | Identific                         | ació Seleccion                                                                    | neu 🗸                                                                                                    | Núm Ident.                                                                                                |                    |                      |           |         |  |  |  |  |
|                                                            |                                   |                                                                                   | < <sort< th=""><th>tir <enrere desar="" no<="" th=""><th>ou intervinent Seg</th><th>üent&gt;</th><th></th><th></th></enrere></th></sort<> | tir <enrere desar="" no<="" th=""><th>ou intervinent Seg</th><th>üent&gt;</th><th></th><th></th></enrere> | ou intervinent Seg | üent>                |           |         |  |  |  |  |
|                                                            | Llista d'intervinents             | _                                                                                 |                                                                                                    |                                                                                                    |                    |                      |           |         |  |  |  |  |
|                                                            | Tipus Persona                     | Implicació                                                                        | Nom                                                                                                    |                                                                                                    |                    | ID                   | Número    | Accions |  |  |  |  |
|                                                            | Física                            | Demandat                                                                          | Pi Pou, Pep                                                                                                    |                                                                                                    |                    | DNI                  | 222222223 |         |  |  |  |  |
|                                                            | Física                            | Demandant                                                                         | Peñalver, J                                                                                                    | acinto                                                                                                    |                    | DNI                  | 46538875P |         |  |  |  |  |
|                                                            | Física                            | Demandat                                                                          | Dol Nin, Eva                                                                                                    | •                                                                                                    |                    | DNI                  | 11111111H |         |  |  |  |  |

## 3.8. Adreça dels intervinents

Amb les particularitats explicades anteriorment, s'avança mitjançant el botó **Següent** de la pantalla dels intervinents cap a la pestanya **Adreça intervinent**, on s'emplenen com a mínim els camps obligatoris relatius a l'adreça de l'intervinent seleccionat i, mitjançant el botó **Desar**, es guarden les dades omplertes. Un cop fet, amb el botó **Enrere** es torna a la pantalla dels intervinents, on se'n selecciona un altre i es repeteix el procés fins que s'hagin omplert totes les adreces.

| Demandes ?                           | Sol·licitud assumpte    | ol·licitud assumpte judicial 🔠 🔛 |             |                                                                                              |                    |                      |         |          |    |  |  |
|--------------------------------------|-------------------------|----------------------------------|-------------|----------------------------------------------------------------------------------------------|--------------------|----------------------|---------|----------|----|--|--|
| » Nova sol·licitud                   | Sol·licitant Sol·licitu | d Assumpte                       | Intervinent | Adreça intervinent                                                                           | Col·laborador      | Adreça col·laborador | Annexos | Rebut    |    |  |  |
| » Sol·licituds no                    | Dades intervinents      |                                  |             |                                                                                              |                    |                      |         |          |    |  |  |
| finalitzades (1)                     | Tipus Persona           | Implicació                       | Nom         |                                                                                              |                    | ID                   |         | Número   |    |  |  |
| » Consulta sol·licitud<br>presentada | Física                  | Demandant                        | Jacinto Peñ | alver                                                                                        |                    | DNI                  |         | 46538875 | 5P |  |  |
|                                      | Dades de l'adreça       |                                  |             |                                                                                              |                    |                      |         |          | _  |  |  |
|                                      | npus via                | Can                              | ~           |                                                                                              | Nom via            | barris               |         |          |    |  |  |
|                                      | Número                  | s/n                              |             |                                                                                              | Escala, pis, porta | 1                    |         |          |    |  |  |
|                                      | País                    | Espanya                          | ~           |                                                                                              | Província          | Lleida 🗸             | ]       |          |    |  |  |
|                                      | Municipi                | Ager                             | *           |                                                                                              | Població           | Ager                 | ✓       |          |    |  |  |
|                                      | Topònim estranger       |                                  |             |                                                                                              |                    |                      |         |          |    |  |  |
|                                      | Codi postal             | 25691                            |             |                                                                                              |                    |                      |         |          |    |  |  |
|                                      | Telèfon                 |                                  |             |                                                                                              | Telèfon mòbil      | I                    |         |          |    |  |  |
|                                      | Fax                     |                                  |             |                                                                                              | Correu-e           |                      |         | _        |    |  |  |
|                                      |                         | ,                                |             |                                                                                              |                    |                      |         |          |    |  |  |
|                                      |                         |                                  |             | <sort servere<="" th=""><th>Desar Sgüent&gt;</th><th></th><th></th><th></th><th></th></sort> | Desar Sgüent>      |                      |         |          |    |  |  |

Introduïdes les adreces de tots els intervinents, cal avançar cap a la pantalla del col·laborador. Atès que s'està emplenant una sol·licitud de demanda, només es poden omplir les dades del col·laborador de la part activa (demandant o executant), que és el representat de l'usuari.

Com que el col·laborador de la part activa és l'usuari mateix, abans de canviar de pantalla, cal assegurar-se de situar-se a l'adreça del representat de l'usuari. Un cop fet, s'avança cap a la pestanya **Col·laborador**.

#### 3.9. Dades del col·laborador

Amb les particularitats explicades anteriorment, s'arriba a la pestanya **Col·laborador**. Si es fa clic sobre el botó **El col·laborador és el sol·licitant**, les dades obligatòries

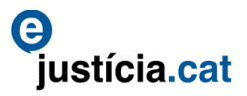

demanades per la pantalla es carreguen automàticament a partir de les dades de la targeta d'accés de l'usuari.

| Demandes ?                            | Sol·licitud as:    | Sol·licitud assumpte judicial |                                                                                                    |                                                                                           |                        |                      |                 |  |  |  |  |  |
|---------------------------------------|--------------------|-------------------------------|----------------------------------------------------------------------------------------------------|-------------------------------------------------------------------------------------------|------------------------|----------------------|-----------------|--|--|--|--|--|
| » Nova sol·licitud                    | Sol·licitant       | Sol·licitud Assum             | npte Intervinent                                                                                                    | Adreça intervinent                                                                        | Col·laborador          | Adreça col·laborador | Annexos Rebut   |  |  |  |  |  |
| <ul> <li>» Sol·licituds no</li> </ul> | Dades intervin     | ient                          |                                                                                                    |                                                                                           |                        |                      |                 |  |  |  |  |  |
| finalitzades (1)                      | Tipus Persona      | Implicació                    | Nom                                                                                                    |                                                                                           |                        | ID                   | Número          |  |  |  |  |  |
| » Consulta sol·licitud<br>presentada  | Física             | Demandant                     | Jacinto Peña                                                                                                    | ver                                                                                       |                        | DNI                  | 46538875P       |  |  |  |  |  |
| _                                     | De des est labo    |                               |                                                                                                    |                                                                                           |                        |                      |                 |  |  |  |  |  |
|                                       | El col·laborado    | or és el sol·licitant         |                                                                                                    |                                                                                           |                        |                      |                 |  |  |  |  |  |
|                                       |                    | Hpus Procurador               | ~                                                                                                    | C                                                                                         | D'ofici                |                      |                 |  |  |  |  |  |
|                                       |                    | Col·legi Zyxzyx               | ~                                                                                                    |                                                                                           |                        |                      |                 |  |  |  |  |  |
|                                       | Núm.               | col·legiat 9999               |                                                                                                    |                                                                                           |                        |                      |                 |  |  |  |  |  |
|                                       |                    | Nom P3rs0n8                   |                                                                                                    | Cognom 1 F                                                                                | sic8                   | Cognom 2             | r0v3s           |  |  |  |  |  |
|                                       |                    |                               | < <sortir< td=""><td><enrere desar<="" td=""><td>Nou col·laborador Se</td><td>güent&gt;</td><td></td></enrere></td></sortir<> | <enrere desar<="" td=""><td>Nou col·laborador Se</td><td>güent&gt;</td><td></td></enrere> | Nou col·laborador Se   | güent>               |                 |  |  |  |  |  |
|                                       | Llista col·labor   | adors                         |                                                                                                    |                                                                                           |                        |                      |                 |  |  |  |  |  |
|                                       | Col·legi           |                               | Núm. col·leg                                                                                                    | iat                                                                                       | Nom                    |                      | D'ofici Accions |  |  |  |  |  |
|                                       | Il.lustre Col.legi | de procuradors de Zxyz        | xy 9999                                                                                                    |                                                                                           | Físic8 Pr0v3s, P3rs0n8 |                      |                 |  |  |  |  |  |
|                                       |                    |                               | 1                                                                                                    | Total <b>1</b> de 1 pàgina(e                                                              | s) << < >>             |                      |                 |  |  |  |  |  |

#### 3.10. Adreça del col·laborador

Amb el botó **Següent** de la pestanya **Col·laborador** s'avança cap a la pestanya **Adreça del col·laborador**. Aquesta pestanya ja mostra carregades totes les dades relatives a l'adreça del col·laborador que constin a la targeta d'accés de l'usuari.

| Demandes ?                             | Sol·licitud as | pl-licitud assumpte judicial |          |                |                    |                |                        |         |       |  |  |  |
|----------------------------------------|----------------|------------------------------|----------|----------------|--------------------|----------------|------------------------|---------|-------|--|--|--|
| » Nova sol·licitud                     | Sol·licitant   | Sol·licitud                  | Assumpte | Intervinent    | Adreça intervinent | Col·laborador  | Adreça col·laborador   | Annexos | Rebut |  |  |  |
| assumpte judicial<br>» Sol·licituds no | Dades col·lab  | ades col·laboradors          |          |                |                    |                |                        |         |       |  |  |  |
| finalitzades (1)                       | Col·legi       |                              | N        | úm. col·legiat | Nom                |                | D'ofici                |         |       |  |  |  |
| presentada                             | Zyxzyx         |                              | 99       | 99             | Físic8             | r0v3s, P3rs0n8 |                        |         |       |  |  |  |
|                                        | Dades de l'ad  | reça                         |          |                |                    |                |                        |         |       |  |  |  |
|                                        |                | Tipus via Car                | rrer     | ~              |                    | No             | m via Carrer de Proves |         |       |  |  |  |
|                                        |                | Número 1                     |          |                |                    | Escala, pis,   | porta 1                |         |       |  |  |  |
|                                        |                | País Esp                     | anya     | ya 🗸           |                    | Pro            | víncia Lleida 🗸        | •       |       |  |  |  |
|                                        |                | Municipi Alm                 | natret   | ¥              |                    | Po             | blació Almatret 🗸      |         |       |  |  |  |
|                                        | Topònim        | estranger                    |          |                |                    |                |                        |         |       |  |  |  |
|                                        | c              | Codi postal 256              | 51       |                |                    |                |                        |         |       |  |  |  |
|                                        |                | Telèfon 973                  | 000000   |                |                    | Telèfon        | mòbil                  |         |       |  |  |  |
|                                        |                | Fax 973                      | 000000   |                |                    | Cor            | rreu-e                 |         |       |  |  |  |
|                                        |                |                              |          | Sor            | tir cEnrere Deca   |                | Sequents               |         |       |  |  |  |

#### 3.11. Annexos

Amb el botó **Següent** de la pestanya **Adreça del col·laborador** s'avança cap a la pestanya **Annexos**.

| Demandes ?                                               | Sol·licitud as                                                                                                    | itud assumpte judicial                                                              |          |             |                       |                  |                      |         |       |  |  |  |
|----------------------------------------------------------|----------------------------------------------------------------------------------------------------|-------------------------------------------------------------------------------------|----------|-------------|-----------------------|------------------|----------------------|---------|-------|--|--|--|
| » Nova sol·licitud                                       | Sol·licitant                                                                                                    | Sol·licitud                                                                         | Assumpte | Intervinent | Adreça intervinent    | Col·laborador    | Adreça col·laborador | Annexos | Rebut |  |  |  |
| » Sol·licituds no                                        | Dades docum                                                                                                    | Dades document annex                                                                |          |             |                       |                  |                      |         |       |  |  |  |
| finalitzades (1)<br>» Consulta sol·licitud<br>presentada | Atenció: La Llei 5/2012, del 20 de març, de mesures fiscals i financeres i de creació de l'impost sobre les estades en establiments turístics regula, a la subsecció segona de la secció tercera, les taxes per a la prestació de serveis personals i materials en l'àmbit de l'administració de l'Administració de justicia i per la utilització o l'aprofitament dels<br>béns i drets afectes al servei de l'Administració de justicia. |                                                                                     |          |             |                       |                  |                      |         |       |  |  |  |
|                                                          |                                                                                                    | Tipus document Seleccioneu v<br>Document PDF Navega No s'ha seleccionat cap fitxer. |          |             |                       |                  |                      |         |       |  |  |  |
|                                                          | Descripció/n                                                                                                    | umeració del do                                                                     | cument   |             |                       |                  |                      |         |       |  |  |  |
|                                                          |                                                                                                    |                                                                                     |          | <<\$        | Sortir < Intervinents | Annexar Finalitz | ar >                 |         |       |  |  |  |
|                                                          |                                                                                                    |                                                                                     |          |             |                       |                  |                      |         |       |  |  |  |
|                                                          | Documents an                                                                                                    | nexos                                                                               |          |             |                       |                  |                      |         |       |  |  |  |
|                                                          | No hi ha dades                                                                                                    |                                                                                     |          |             |                       |                  |                      |         |       |  |  |  |

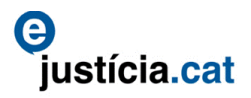

El camp **Tipus document** de la pestanya **Annexos** mostra un desplegable de valors diversos. Malgrat això, el primer document que s'ha d'annexar a la sol·licitud de demanda sempre ha de ser del tipus *01-Escrit d'inici (sol·licitud)*, on s'ha d'adjuntar la demanda digitalitzada. Després s'ha d'incloure, si escau, la resta de documentació que s'hagi d'annexar.

| Demandes ?                            | Sol·licitud as  | sumpte judi                                                                                                    | cial               |                                                 |                                         |               |                      |         | - 🖹 ? |  |  |  |
|---------------------------------------|-----------------|----------------------------------------------------------------------------------------------------|--------------------|-------------------------------------------------|-----------------------------------------|---------------|----------------------|---------|-------|--|--|--|
| » Nova sol·licitud                    | Sol·licitant    | Sol·licitud                                                                                                    | Assumpte           | Intervinent                                     | Adreça intervinent                      | Col·laborador | Adreça col·laborador | Annexos | Rebut |  |  |  |
| assumpte judiciai                     | Dades docum     | ent annex                                                                                                    |                    |                                                 |                                         |               |                      |         |       |  |  |  |
| » Sol·licituds no<br>finalitzados (1) |                 |                                                                                                    |                    |                                                 |                                         |               |                      |         |       |  |  |  |
| manzades (1)                          | Atenció: La L   | enció: La Llei 5/2012, del 20 de març, de mesures fiscals i financeres i de creació de l'impost sobre les estades en establiments turístics regula, a la subsecció segona de la    |                    |                                                 |                                         |               |                      |         |       |  |  |  |
| » Consulta sol·licitud                | secció tercera, | sió tercera, les taxes per a la prestació de serveis personals i materials en l'àmbit de l'administració de l'Administració de justícia i per la utilització o l'aprofitament dels |                    |                                                 |                                         |               |                      |         |       |  |  |  |
| prosentada                            | béns i drets af | ectes al servei d                                                                                                    | le l'Administracio | ó de justícia.                                  |                                         |               |                      |         |       |  |  |  |
|                                       | I               |                                                                                                    |                    |                                                 |                                         |               |                      |         |       |  |  |  |
|                                       |                 | Tipus do                                                                                                    | cument Se          | leccioneu                                       |                                         | · //          |                      |         |       |  |  |  |
|                                       |                 | _                                                                                                    | Se                 | leccioneu                                       |                                         |               |                      |         |       |  |  |  |
|                                       |                 | Docum                                                                                                    | ent PDF 01 - E     | scrit d'inici (sol·licit<br>loc. sotmesa a la l | tud)<br>legislació de propietat intel·l | lectual       |                      |         |       |  |  |  |
|                                       | Descripció/r    | numeració del do                                                                                                    | cument 03 - D      | loc. notarial                                   | egistere de propreter mer               |               |                      |         |       |  |  |  |
|                                       |                 |                                                                                                    | 04 - 0             | loc. judicial                                   |                                         |               |                      |         |       |  |  |  |
|                                       |                 |                                                                                                    | 05 - 0             | loc, dels cossos de<br>loc, sanitària           | e seguretat                             | Einalitz      | ars                  |         |       |  |  |  |
|                                       |                 |                                                                                                    | 07 - 0             | loc. pericial                                   |                                         | I I'mance     | ur v                 |         |       |  |  |  |
|                                       |                 |                                                                                                    | 08 - 0             | loc. laboral                                    |                                         |               |                      |         |       |  |  |  |
|                                       | Documents ar    | nevos                                                                                                    | 09 - 0             | loc. bancária                                   | -                                       |               |                      |         |       |  |  |  |
|                                       | Documents an    | IIICAUS                                                                                                    | 11 - 0             | loc. registral públic                           | a                                       |               |                      |         |       |  |  |  |
|                                       | No hi ha dades  |                                                                                                    | 12 - D             | loc. privada i admi                             | nistrativa                              |               |                      |         |       |  |  |  |
|                                       |                 | Avis                                                                                                    | 13 - T             | axes Generalitat:                               | OVT Formulari autoliquidaci             | 6 et 2,12,0,F | 1001                 |         |       |  |  |  |
|                                       |                 |                                                                                                    | 14 - T             | axes Generalitat:                               | Comprovant pagament                     |               |                      |         |       |  |  |  |

Després de triar el tipus de document que pertoqui, es navega pel PC, se selecciona el fitxer PDF que es vulgui annexar i es dona una descripció i numeració del document seguint les indicacions de l'annex inferior; un cop fet, es fa clic al botó **Annexar**.

| Demandes ?                                                                                                | Sol·licitud as                                                                                                    | citud assumpte judicial                                                                                                    |          |             |                    |               |                      |         |  |  |  |
|----------------------------------------------------------------------------------------------------|----------------------------------------------------------------------------------------------------|----------------------------------------------------------------------------------------------------|----------|-------------|--------------------|---------------|----------------------|---------|--|--|--|
| » Nova sol·licitud<br>assumpte judicial                                                                   | Sol·licitant                                                                                                    | Sol·licitud                                                                                                    | Assumpte | Intervinent | Adreça intervinent | Col·laborador | Adreça col·laborador | Annexos |  |  |  |
| <ul> <li>» Sol·licituds no<br/>finalitzades (1)</li> <li>» Consulta sol·licitud<br/>presentada</li> </ul> | Atenció: La Llei 5/2012, del 20 de març, de mesures fiscals i financeres i de creació de l'impost sobre les estades en establiments turístics regula, a la subsecció segona de la secció tercera, les taxes per a la prestació de serveis personals i materials en l'àmbit de l'administració de l'Administració de justicia i per la utilització o l'aprofitament dels<br>béns i drets afectes al servei de l'Administració de justicia. |                                                                                                    |          |             |                    |               |                      |         |  |  |  |
|                                                                                                    | Descripció/n                                                                                                    | Tipus document 01 - Escrit d'Inici (sol·licitud) v Document PDF Navega. Peticló Judici Monitori.pdf Descripció/numeració del document 00 Escrit de demanda |          |             |                    |               |                      |         |  |  |  |
|                                                                                                    |                                                                                                    | < <sortir finalitzar="" intervinenta=""></sortir>                                                                                                    |          |             |                    |               |                      |         |  |  |  |
|                                                                                                    | Documents an<br>No hi ha dades                                                                                                    | inexos                                                                                                    |          |             |                    |               |                      |         |  |  |  |

#### Com annexar documentació

L'ordenació dels documents depèn del nom del document d'acord amb el número d'aquest segons aparegui esmentat a la demanda. El document principal, d'incorporació obligatòria, és la demanda per TTA (escrit d'inici al desplegable **Tipus de document**). El document ha de començar com a *Doc00*.

La resta de documents afegits al document principal (documents annexos) han de tenir el mateix ordre i número amb què apareguin esmentats a la demanda. Els números de l'1 al 9 han d'incloure el 0 abans (format *Doc01* a *Doc09* i *Doc10* i següents).

http://administraciojusticia.gencat.cat/ca/serveis\_als\_professionals/extranet/informacio\_general/ com\_puc\_annexar\_documents/

Així mateix, cal donar al fitxer PDF un nom prou descriptiu que permeti identificar-lo clarament.

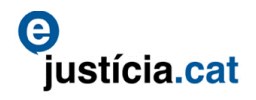

| Demandes ?                                              | Sol·licitud ass                                                           | sumpte judio                                                                                                    | cial     |             |                                  |               |                      |         |         |  |  |  |
|---------------------------------------------------------|---------------------------------------------------------------------------|----------------------------------------------------------------------------------------------------|----------|-------------|----------------------------------|---------------|----------------------|---------|---------|--|--|--|
| » Nova sol·licitud                                      | Sol·licitant                                                              | Sol·licitud                                                                                                    | Assumpte | Intervinent | Adreça intervinent               | Col·laborador | Adreça col·laborador | Annexos | Rebut   |  |  |  |
| » Sol·licituds no                                       | Dades docume                                                              | nt annex                                                                                                    |          |             |                                  |               |                      |         |         |  |  |  |
| Inalitzades (1)<br>» Consulta sol·licitud<br>presentada | Atenció: La Lle<br>secció tercera, l<br>béns i drets afe<br>Descripció/nu | tenció: La Liei 5/2012, del 20 de març, de mesures fiscals i financeres i de creació de l'impost sobre les estades en establiments turístics regula, a la subsecció segona de la lecció tercera, les taxes per a la prestació de serveis personals i materials en l'àmbit de l'administració de l'Administració de justicia i per la utilització o l'aprofitament dels séns i drets afectes al servei de l'Administració de justicia.           Tipus document         Seleccioneu           Document PDF         No s'ha seleccionat cap fitxer.   Descripció/numeració de document |          |             |                                  |               |                      |         |         |  |  |  |
|                                                         | Documents and                                                             | < <sortir <="" annexar="" finalitzar="" intervinents=""  =""></sortir>                                                                                                    |          |             |                                  |               |                      |         |         |  |  |  |
|                                                         | in document                                                               |                                                                                                    |          | Tipus docu  | ment                             | Nun           | n./Desc. Doc         |         | Accions |  |  |  |
|                                                         | Petició Judici Mor                                                        | nitori.pdf                                                                                                    |          | 01 - Escrit | d'inici (sol·licitud)            | 00 8          | Escrit de demanda    |         | 1 ×     |  |  |  |
|                                                         | Atorgament pode                                                           | er notarials.pdf                                                                                                    |          | 03 - Doc. r | otarial                          | 01 6          | Poders notarials     |         | 1       |  |  |  |
|                                                         |                                                                           |                                                                                                    |          | :           | 2 Total <b>1</b> de 1 pàgina(es) |               |                      |         |         |  |  |  |

## 3.12. Rebut

Un cop annexada tota la documentació, des de la mateixa pestanya **Annexos** es fa clic al botó **Finalitzar**, la qual cosa obre la pestanya **Rebut** (la darrera pestanya).

| Demandes ?                                 | Sol·licitud a                       | licitud assumpte judicial                                                                                                    |          |                                                                                                    |                    |                 |                                                        |         |       |  |  |
|--------------------------------------------|-------------------------------------|----------------------------------------------------------------------------------------------------|----------|----------------------------------------------------------------------------------------------------|--------------------|-----------------|--------------------------------------------------------|---------|-------|--|--|
| » Nova sol·licitud                         | Sol·licitant                        | Sol·licitud                                                                                                    | Assumpte | Intervinent                                                                                                    | Adreça intervinent | Col·laborador   | Adreça col·laborador                                   | Annexos | Rebut |  |  |
| » Sol·licituds no                          | Rebut sol·licitud assumpte judicial |                                                                                                    |          |                                                                                                    |                    |                 |                                                        |         |       |  |  |
| finalitzades (1)<br>» Consulta sol·licitud | Atenció: La L                       | Atenció: La Llei 5/2012, del 20 de març, de mesures fiscals i financeres i de creació de l'impost sobre les estades en establiments turístics regula, a la subsecció segona de la<br>carrit terrara las taxas nar a la orgatació de serveje nerconals i materiale an l'ambit de l'administració de l'údministració de institui i nar la utilitació o l'apofitment del |          |                                                                                                    |                    |                 |                                                        |         |       |  |  |
| presentada                                 | béns i drets a                      | seccio tercera, les taxes per a la prestacio de serveis personais i materials en i amoit de l'administració de l'administració de justicia i per la utilització o i aprontament dels<br>béns i drets afectes al servei de l'Administració de justicia.                                                                                                    |          |                                                                                                    |                    |                 |                                                        |         |       |  |  |
|                                            | Atenció: No :                       | Atenció: No s'ha incorporat advocat de la part activa.                                                                                                    |          |                                                                                                    |                    |                 |                                                        |         |       |  |  |
|                                            | Presentació tel                     | Presentació telemàtica (sense papers) al Deganat o Servei Comú                                                                                                    |          |                                                                                                    |                    |                 |                                                        |         |       |  |  |
|                                            |                                     |                                                                                                    |          | <enrere< td=""><td>Resul</td><td>ud (eure rebut)</td><td>&lt;<sortir< td=""><th></th><th></th><td></td></sortir<></td></enrere<> | Resul              | ud (eure rebut) | < <sortir< td=""><th></th><th></th><td></td></sortir<> |         |       |  |  |

Des de la pestanya **Rebut**, es lliura la sol·licitud mitjançant el botó corresponent. En fer-ho, l'aplicació demana que s'introdueixi el número d'identificació personal (NIP). La sol·licitud ha de ser lliurada pel mateix usuari que l'ha iniciat. Un cop introduït el NIP, s'ha de fer clic a **D'acord**.

Un cop lliurada la sol·licitud, la pestanya del rebut mostra el número que l'aplicació li ha donat.

| Demandes ?                                                                                                    | Sol-licitud assumpte judicial                                                                                                |  |  |  |  |  |  |  |
|----------------------------------------------------------------------------------------------------|----------------------------------------------------------------------------------------------------|--|--|--|--|--|--|--|
| » Nova sol·licitud                                                                                                    | Sol·licitant Sol·licitud Assumpte Intervinent Adreça intervinent Col·laborador Adreça col·laborador Annexos                  |  |  |  |  |  |  |  |
| » Consulta sol·licitud                                                                                                    | Rebut sol·licitud assumpte judicial                                                                                          |  |  |  |  |  |  |  |
| presentada Atenció: La Liei 5/2012, del 20 de març, de mesures fiscals i financeres i de creació de l'impost sobre les estades en establiments turístics regula, a la subsecció segona secció tercera, les taxes per a la prestació de serveis personals i materials en l'àmbit de l'administració de Judicio y l'aprofitament de |                                                                                                    |  |  |  |  |  |  |  |
|                                                                                                    | La sol·licitud 20180000029 ha estat tramitada correctament.                                                                  |  |  |  |  |  |  |  |
|                                                                                                    | <enrere< th="">         Resum         Uliurar sol·licitu         Veure rebut         &lt;<sortir< th=""></sortir<></enrere<> |  |  |  |  |  |  |  |

Així mateix, s'habilita el botó **Veure rebut**. Si s'hi fa clic es pot veure un rebut amb totes les dades relatives a la sol·licitud que s'acaba d'enviar.

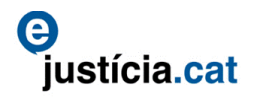

| TTA01201800000029  Rebut sol-licitud assumpte judicial  Dades de la sol-licitud Unitat que gestiona la sol-licitud UNVALID) Secció Civil del Servei comú de registre de Barcelona Jurisdicció Especialització Civil Classe de registre Classe de registre Classe de registre Daniel Eguiguren Huerta Sol-licitud Data d'inici de la sol-licitud Data d'inici de la sol-licitud Data d'inici de la sol-licitud Data d'inici de la sol-licitud Data d'inici de la sol-licitud Data d'inici de la sol-licitud Data de lliurament de la sol-licitud Di/02/2018 15:01:08 Demandat Peñalver , Jacinto Demandat Pi Pou, Pep DNI 22222222  Documents annexats Algorisme Hash http://www.w3.org/2000/09/xmldsig#sha1 Nom Document Tipus Document Núm/Desc. Hash Petició Judici 01 - Escrit d'inici (sol-licitud) 01 Poders 8M0INVCA+Aba1fwFOJN4VLJnep5 Montarials                                                                                                    |                                                                                                    |                                                                                                    |                                                                        |                               |                                                                    |  |  |  |
|----------------------------------------------------------------------------------------------------|----------------------------------------------------------------------------------------------------|----------------------------------------------------------------------------------------------------|------------------------------------------------------------------------|-------------------------------|--------------------------------------------------------------------|--|--|--|
| Rebut sol·licitud assumpte judicial         Dades de la sol·licitud         Número de la sol·licitud         Unitat que gestiona la sol·licitud         Número de la sol·licitud         Discoitó Civil del Servei comú de registre de         Barcelona       20180000029         Jurisdicció         Civil         Classe de registre         Assumpte         Demanda         Sol·licitant         Forma de presentació         Data d'inici de la sol·licitud         Data d'inici de la sol·licitud         Data d'inici de la sol·licitud         Data d'inici de la sol·licitud         Data d'inici de la sol·licitud         Data d'inici de la sol·licitud         Data d'inici de la sol·licitud         Data d'inici de la sol·licitud         Data d'inici de la sol·licitud         Data d'inici de la sol·licitud         Data de lliurament de la sol·licitud         DI (222018 12:55:44         Data d'inici de la sol·licitud         Dol Nii       22222222                                                                                                    | TTA012018000000                                                                                                    | 29                                                                                                    |                                                                        |                               |                                                                    |  |  |  |
| Dades de la sol·licitud       Número de la sol·licitud         Unitat que gestiona la sol·licitud       201800000029         Barcelona       201800000029         Jurisdicció       Especialització         Civil       Civil         Classe de registre       Assumpte         10903 - Monitori mes de 6000 €       Demanda         Sol·licitant       Forma de presentació         Daniel Eguiguren Huerta       Presentació telemàtica (sense papers) al Deganat o Servei Comú         Data d'inici de la sol·licitud       Data de lliurament de la sol·licitud         01/02/2018 15:01:08       06/02/2018 12:55:44         Dades de les persones intervinents       Implicació       Número         Demandat       Dol Nin, Eva       DNI       11111111         Demandat       Dol Nin, Eva       DNI       22222222         Documents annexats       Algorisme Hash       Núm/Desc.       Hash         Nom Document       Tipus Document       Núm/Desc.       Hash         Petioló Judici       01 - Escrit d'inici (sol·licitud)       00 Escrit de 8MDINVCA+Aba1fwFOJN4VLJnep8 demanda         Atorgament poder       03 - Doc. notarial       01 Poders       8MDINVCA+Aba1fwFOJN4VLJnep5 | Rebut sol·licit                                                                                                    | ud assumpte judicial                                                                                                    |                                                                        |                               |                                                                    |  |  |  |
| Unitat que gestiona la sol·licitud       Número de la sol·licitud         (INVALD) Secció Civil del Servei comú de registre de       201800000029         Jurisdicció       Especialització         Civil       Civil         Classe de registre       Assumpte         10903 - Monitori mes de 6000 €       Demanda         Sol·licitant       Forma de presentació         Daniel Eguiguren Huerta       Presentació telemàtica (sense papers) al Deganat de Servei Comú         Data d'inici de la sol·licitud       Data de lliurament de la sol·licitud         01/02/2018 15:01:08       06/02/2018 12:55:44         Dades de les persones intervinents       Identificació       Número         Demandat       Dol Nin, Eva       DNI       46538875P         Demandat       Dol Nin, Eva       DNI       22222222         Documents annexats       Algorisme Hash       11111111         Ném Document       Tipus Document       Núm./Desc.       Hash         Petició Judici       01 - Escrit d'inici (sol·licitud)       00 Escrit de 8MDINVCA+Aba1fwFOJN4VLJnep4 demanda                                                                                                    | Dades de la so                                                                                                    | ŀlicitud                                                                                                    |                                                                        |                               |                                                                    |  |  |  |
| (INVALID) Secció Civil del Servei comú de registre de<br>Barcelona<br>Jurisdicció<br>Civil<br>Classe de registre<br>10903 - Monitori mes de 6000 €<br>Demanda<br>Sol·licitant<br>Daniel Eguiguren Huerta<br>Data d'inici de la sol·licitud<br>Data d'inici de la sol·licitud<br>Data d'inici de la sol·licitud<br>Data d'inici de la sol·licitud<br>Data de lliurament de la sol·licitud<br>01/02/2018 15:01:08<br>Dades de les persones intervinents<br>Implicació<br>Cognoms, Nom / Empresa<br>Identificació<br>Número<br>Demandant<br>Peñalver , Jacinto<br>Demandat<br>Pi Pou, Pep<br>DNI<br>22222222<br>Documents annexats<br>Algorisme Hash<br>http://www.w3.org/2000/09/xml/dsig#sha1<br>Nom Document<br>Tipus Document<br>Núm/Desc.<br>Hash<br>Petició Judici<br>01 - Escrit d'inici (sol·licitud)<br>00 Escrit de<br>Monitori.pdf<br>Notori.pdf<br>Notorials<br>Nom Document<br>Núm/Ders<br>Monitori.pdf                                                                                                    | Unitat que gestion                                                                                                    | a la sol·licitud                                                                                                    | Número de                                                              | la sol·licitud                |                                                                    |  |  |  |
| Jurisdicció Especialització<br>Civil Civil<br>Classe de registre Assumpte<br>10903 - Monitori mes de 6000 € Demanda<br>Sol-licitant Forma de presentació<br>Daniel Eguiguren Huerta Presentació telemàtica (sense papers) al Deganat (<br>Servei Comú<br>Data d'inici de la sol-licitud Data de lliurament de la sol-licitud<br>01/02/2018 15:01:08 06/02/2018 12:55:44<br>Dades de les persones intervinents<br>Implicació Cognoms, Nom / Empresa Identificació Número<br>Demandant Peñalver , Jacinto DNI 46538875P<br>Demandat Dol Nin, Eva DNI 111111111<br>Demandat Pi Pou, Pep DNI 2222222J<br>Documents annexats<br>Algorisme Hash<br>http://www.w3.org/2000/09/xmldsig#sha1<br>Nom Document Tipus Document Núm/Desc. Hash<br>Petició Judici 01 - Escrit d'inici (sol-licitud) 00 Escrit de 8M0INVCA+Aba1fwFOJN4VLJnep6<br>Monitori.pdf 01 Pooc. notarial 01 Poders 8M0INVCA+Aba1fwFOJN4VLJnep6<br>motarials off                                                                                                    | (INVALID) Secció C<br>Barcelona                                                                                                    | ivil del Servei comú de registre de                                                                                                    | 2018000000                                                             | 29                            |                                                                    |  |  |  |
| Civil Civil Classe de registre Assumpte Demanda Control mes de 6000 € Demanda Sol-licitant Daniel Eguiguren Huerta Servei Comú Data d'inici de la sol-licitud Data de lliurament de la sol-licitud 01/02/2018 15:01:08 06/02/2018 12:55:44 Dades de les persones intervinents Implicació Cognoms, Nom / Empresa Identificació Número Demandat Peñalver , Jacinto DNI 48538875P Demandat Pi Pou, Pep DNI 2222222J Documents annexats Algorisme Hash http://www.w3.org/2000/09/xmldsig#sha1 Nom Document Tipus Document Núm/Desc. Hash Petició Judici 01 - Escrit d'inici (sol-licitud) 00 Escrit de M0INVCA+Aba1fwFOJN4VLJnep8 Monitori.pdf 01 Poders 8M0INVCA+Aba1fwFOJN4VLJnep8                                                                                                    | Jurisdicció                                                                                                    |                                                                                                    | Especialitza                                                           | ició                          |                                                                    |  |  |  |
| Classe de registre     Assumpte       10903 - Monitori mes de 6000 €     Demanda       Sol-licitant     Forma de presentació       Daniel Eguiguren Huerta     Presentació telemàtica (sense papers) al Deganat (<br>Servei Comú       Data d'inici de la sol-licitud     Data de lliurament de la sol-licitud       01/02/2018 15:01:08     08/02/2018 12:55:44       Dades de les persones intervinents     Identificació     Número       Demandat     Peñalver , Jacinto     DNI     40538875P       Demandat     Dol Nin, Eva     DNI     11111111       Demandat     Pi Pou, Pep     DNI     2222222J       Documents annexats     Algorisme Hash     http://www.w3.org/2000/09/xmldsig#sha1       Nom Document     Tipus Document     Núm/Desc.     Hash       Petició Judici     01 - Escrit d'inici (sol·licitud)     00 Escrit de astol/wFOJN4VLJnep§       Monitori.pdf     01 - Doc. notarial     01 Poders     8M0INVCA+Aba1fwFOJN4VLJnep§                                                                                                    | Civil                                                                                                    |                                                                                                    | Civil                                                                  |                               |                                                                    |  |  |  |
| 10903 - Monitori mes de 8000 €       Demanda         Sol-licitant       Forma de presentació         Daniel Eguiguren Huerta       Presentació telemàtica (sense papers) al Deganat (<br>Servei Comú         Data d'inici de la sol-licitud       Data de lliurament de la sol-licitud         01/02/2018 15:01:08       08/02/2018 12:55:44         Dades de les persones intervinents       Implicació       Número         Demandat       Peñalver , Jacinto       DNI       48538875P         Demandat       Dol Nin, Eva       DNI       11111111         Demandat       Pi Pou, Pep       DNI       2222222J         Documents annexats       Algorisme Hash       Núm/Desc.       Hash         Nonitori.pdf       01 - Escrit d'inici (sol-licitud)       00 Escrit de MOINVCA+Aba1fwFOJN4VLJnepå         Atorgament poder       03 - Doc. notarial       01 Poders       8MDINVCA+Aba1fwFOJN4VLJnepå                                                                                                    | Classe de registre                                                                                                    |                                                                                                    | Assumpte                                                               |                               |                                                                    |  |  |  |
| Sol-licitant       Forma de presentació         Daniel Eguiguren Huerta       Presentació telemàtica (sense papers) al Deganat (<br>Servei Comú         Data d'inici de la sol-licitud       Data de lliurament de la sol-licitud         01/02/2018 15:01:08       08/02/2018 12:55:44         Dades de les persones intervinents       Implicació         Cognoms, Nom / Empresa       Identificació         Demandant       Peñalver , Jacinto         Demandat       Dol Nin, Eva         Demandat       Pi Pou, Pep         Documents annexats         Algorisme Hash         http://www.w3.org/2000/09/xmldsig#sha1         Nom Document       Tipus Document         Núm/Desc.       Hash         Petició Judici       01 - Escrit d'inici (sol-licitud)         00 Escrit de MDINVCA+Aba1fwFOJN4VLJnepá demanda         Atorgament poder       03 - Doc. notarial         01 Poders       8MDINVCA+Aba1fwFOJN4VLJnepá notarials                                                                                                    | 10903 - Monitori me                                                                                                    | es de 6000 €                                                                                                    | Demanda                                                                |                               |                                                                    |  |  |  |
| Data d'inici de la sol·licitud       Data de lliurament de la sol·licitud         01/02/2018 15:01:08       06/02/2018 12:55:44         Dades de les persones intervinents       Identificació       Número         Demandant       Peñalver , Jacinto       DNI       46538875P         Demandat       Dol Nin, Eva       DNI       11111111         Demandat       Pi Pou, Pep       DNI       22222222J         Documents annexats       Algorisme Hash       http://www.w3.org/2000/09/xmldsig#sha1         Nom Document       Tipus Document       Núm/Desc.       Hash         Petició Judici       01 - Escrit d'inici (sol·licitud)       00 Escrit de       8M0INVCA+Aba1fwFOJN4VLJnep8 notarials         Atorgament poder       03 - Doc. notarial       01 Poders       8M0INVCA+Aba1fwFOJN4VLJnep8 notarials                                                                                                    | Sol·licitant                                                                                                    |                                                                                                    | Forma de pr<br>Presentació                                             | resentació<br>telemàtica (sen | se papers) al Deganat o                                            |  |  |  |
| Data d'inici de la sol·licitud     Data de lliurament de la sol·licitud       01/02/2018 15:01:08     06/02/2018 12:55:44         Dades de les persones intervinents       Implicació     Cognoms, Nom / Empresa       Identificació     Número       Demandant     Peñalver , Jacinto     DNI       46538875P       Demandat     Dol Nin, Eva     DNI       11111111     Demandat     Pi Pou, Pep       Documents annexats       Algorisme Hash       http://www.w3.org/2000/09/xmldsig#sha1       Nom Document     Tipus Document       Núm/Desc.     Hash       Petició Judici     01 - Escrit d'inici (sol·licitud)     00 Escrit de 8M0INVCA+Aba1fwFOJN4VLJnep8 demanda       Atorgament poder     03 - Doc. notarial     01 Poders     8M0INVCA+Aba1fwFOJN4VLJnep8 notarials                                                                                                    | Daniel Eguiguren H                                                                                                    | uena                                                                                                    | Servei Com                                                             |                               | se papers/ ar segunar o                                            |  |  |  |
| 01/02/2018 15:01:08 06/02/2018 12:55:44  Dades de les persones intervinents  Implicació Cognoms, Nom / Empresa Identificació Número Demandant Peñalver , Jacinto DNI 48538875P Demandat Dol Nin, Eva DNI 11111111 Demandat Pi Pou, Pep DNI 2222222J  Documents annexats  Algorisme Hash http://www.w3.org/2000/09/xmldsig#sha1  Nom Document Tipus Document Núm/Desc. Hash Petició Judici 01 - Escrit d'inici (sol·licitud) 00 Escrit de 8M0INVCA+Aba1fwFOJN4VLJnep8 Monitori.pdf 01 - Doc. notarial 01 Poders 8M0INVCA+Aba1fwFOJN4VLJnep8 notarials.pdf                                                                                                    | Data d'inici de la s                                                                                                    | ol·licitud                                                                                                    | Data de Iliu                                                           | rament de la so               | l·licitud                                                          |  |  |  |
| Dades de les persones intervinents           Implicació         Cognoms, Nom / Empresa         Identificació         Número           Demandant         Peñalver, Jacinto         DNI         46538875P           Demandat         Dol Nin, Eva         DNI         11111111H           Demandat         Pi Pou, Pep         DNI         2222222J           Documents annexats         Algorisme Hash         Http://www.w3.org/2000/09/xmldsig#sha1         Núm./Desc.         Hash           Petició Judici         01 - Escrit d'inici (sol·licitud)         00 Escrit de 8M0INVCA+Aba1fwFOJN4VLJnep8 demanda         8M0INVCA+Aba1fwFOJN4VLJnep8 demanda           Atorgament poder         03 - Doc. notarial         01 Poders         8M0INVCA+Aba1fwFOJN4VLJnep8 notarials                                                                                                    | 01/02/2010 13:01:0                                                                                                    |                                                                                                    | 000222010                                                              | 12.55.44                      |                                                                    |  |  |  |
| Implicació         Cognoms, Nom / Empresa         Identificació         Número           Demandant         Peñalver , Jacinto         DNI         48538875P           Demandat         Dol Nin, Eva         DNI         11111111H           Demandat         Pi Pou, Pep         DNI         2222222J           Documents annexats         Algorisme Hash             http://www.w3.org/2000/09/xmldsig#sha1         Núm/Desc.         Hash           Petició Judici         01 - Escrit d'inici (sol·licitud)         00 Escrit de         8M0INVCA+Aba1fwFOJN4VLJnep8           Atorgament poder         03 - Doc. notarial         01 Poders         8M0INVCA+Aba1fwFOJN4VLJnep8                                                                                                    |                                                                                                    |                                                                                                    |                                                                        |                               |                                                                    |  |  |  |
| Demandant     Peñalver, Jacinto     DNI     46538875P       Demandat     Dol Nin, Eva     DNI     11111111       Demandat     Pi Pou, Pep     DNI     2222222J       Documents annexats     Algorisme Hash         http://www.w3.org/2000/09/xmldsig#sha1     Núm/Desc.     Hash       Petició Judici     01 - Escrit d'inici (sol·licitud)     00 Escrit de 8M0INVCA+Aba1fwFOJN4VLJnep8 demanda       Atorgament poder     03 - Doc. notarial     01 Poders     8M0INVCA+Aba1fwFOJN4VLJnep8 notarials                                                                                                    | Dades de les pe                                                                                                    | ersones intervinents                                                                                                    |                                                                        |                               |                                                                    |  |  |  |
| Demandat     Dol Nin, Eva     DNI     11111111       Demandat     Pi Pou, Pep     DNI     22222222J       Documents annexats       Algorisme Hash       http://www.w3.org/2000/09/xmldsig#sha1       Nom Document     Núm/Desc.       Hash       Petició Judici     01 - Escrit d'inici (sol·licitud)     00 Escrit de<br>demanda     8M0INVCA+Aba1fwFOJN4VLJnep8       Atorgament poder     03 - Doc. notarial     01 Poders     8M0INVCA+Aba1fwFOJN4VLJnep8       notarials     pdf     notarials     8M0INVCA+Aba1fwFOJN4VLJnep8                                                                                                    | Dades de les pe<br>Implicació                                                                                                    | ersones intervinents<br>Cognoms, Nom / Empresa                                                                                                    | Identific                                                              | ació                          | Número                                                             |  |  |  |
| Demandat       Pi Pou, Pep       DNI       2222222J         Documents annexats       Algorisme Hash       http://www.w3.org/2000/09/xmldsig#sha1         Nom Document       Tipus Document       Núm./Desc.       Hash         Petició Judici       01 - Escrit d'inici (sol·licitud)       00 Escrit de       8M0INVCA+Aba1fwFOJN4VLJnep8         Monitori.pdf       01 - Doc. notarial       01 Poders       8M0INVCA+Aba1fwFOJN4VLJnep8         notarials.pdf       notarials       01 Poders       8M0INVCA+Aba1fwFOJN4VLJnep8                                                                                                    | Dades de les pe<br>Implicació<br>Demandant                                                                                                    | ersones intervinents<br>Cognoms, Nom / Empresa<br>Peñalver , Jacinto                                                                                                    | <b>Identifi</b> d<br>DNI                                               | ació                          | Número<br>46538875P                                                |  |  |  |
| Documents annexats         Algorisme Hash         http://www.w3.org/2000/09/xmldsig#sha1         Nom Document       Tipus Document       Núm./Desc.       Hash         Petició Judici       01 - Escrit d'inici (sol·licitud)       00 Escrit de<br>demanda       8M0INVCA+Aba1fwFOJN4VLJnep8<br>demanda         Atorgament poder       03 - Doc. notarial       01 Poders       8M0INVCA+Aba1fwFOJN4VLJnep8<br>notarials                                                                                                    | Dades de les pe<br>Implicació<br>Demandant<br>Demandat                                                                                                    | Peñalver , Jacinto Dol Nin, Eva                                                                                                    | ldentific<br>DNI<br>DNI                                                | ació                          | Número<br>40538875P<br>11111111                                    |  |  |  |
| Algorisme Hash http://www.w3.org/2000/09/xmldsig#sha1 Nom Document Tipus Document Núm/Desc. Hash Petició Judici 01 - Escrit d'inici (sol·licitud) 00 Escrit de 8M0INVCA+Aba1fwFOJN4VLJnep8 Monitori.pdf 01 Poders 8M0INVCA+Aba1fwFOJN4VLJnep8 notarials.pdf 01 Poders 8M0INVCA+Aba1fwFOJN4VLJnep8                                                                                                    | Dades de les pe<br>Implicació<br>Demandant<br>Demandat<br>Demandat                                                                                                    | Peñalver , Jacinto<br>Dol Nin, Eva<br>Pi Pou, Pep                                                                                                    | Identific<br>DNI<br>DNI<br>DNI                                         | cació                         | Número<br>40538875P<br>11111111H<br>2222222J                       |  |  |  |
| Nom Document       Tipus Document       Núm./Desc.       Hash         Petició Judici       01 - Escrit d'inici (sol·licitud)       00 Escrit de 8M0INVCA+Aba1fwFOJN4VLJnep8 demanda         Atorgament poder       03 - Doc. notarial       01 Poders       8M0INVCA+Aba1fwFOJN4VLJnep8 notarials                                                                                                    | Dades de les pe<br>Implicació<br>Demandant<br>Demandat<br>Demandat<br>Documents ann                                                                                            | Peñalver , Jacinto<br>Dol Nin, Eva<br>Pi Pou, Pep                                                                                                    | Identific<br>DNI<br>DNI<br>DNI                                         | ació                          | Número<br>40538875P<br>11111111H<br>2222222J                       |  |  |  |
| Nom Document         Tipus Document         Núm./Desc.         Hash           Petició Judici         01 - Escrit d'inici (sol·licitud)         00 Escrit de<br>demanda         8M0INVCA+Aba1fwFOJN4VLJnep8           Monitori.pdf         01 - Doc. notarial         01 Poders         8M0INVCA+Aba1fwFOJN4VLJnep8           Atorgament poder         03 - Doc. notarial         01 Poders         8M0INVCA+Aba1fwFOJN4VLJnep8           notarials.pdf         notarials         01 Poders         8M0INVCA+Aba1fwFOJN4VLJnep8                                                                                                    | Dades de les pe<br>Implicació<br>Demandant<br>Demandat<br>Demandat<br>Documents ann<br>Algorisme Hasl                                                                          | ersones intervinents<br>Cognoms, Nom / Empresa<br>Peñalver , Jacinto<br>Dol Nin, Eva<br>Pi Pou, Pep<br>nexats                                                                                     | Identific<br>DNI<br>DNI<br>DNI                                         | eació                         | Número<br>48538875P<br>11111111H<br>22222222J                      |  |  |  |
| Petició Judici 01 - Escrit d'inici (sol·licitud) 00 Escrit de 8M0INVCA+Aba1fwFOJN4VLJnep<br>Monitori.pdf 03 - Doc. notarial 01 Poders 8M0INVCA+Aba1fwFOJN4VLJnep8<br>notarials.pdf notarials                                                                                                    | Dades de les pe<br>Implicació<br>Demandant<br>Demandat<br>Demandat<br>Documents anr<br>Algorisme Hasl<br>http://www.w3.org/2                                                   | Peñalver , Jacinto<br>Dol Nin, Eva<br>Pi Pou, Pep<br>nexats<br>N                                                                                                    | Identific<br>DNI<br>DNI<br>DNI                                         | ació                          | Número<br>46538875P<br>11111111H<br>2222222J                       |  |  |  |
| Atorgament poder 03 - Doc. notarial 01 Poders 8M0INVCA+Aba1fwFOJN4VLJnep8<br>notarials.pdf notarials                                                                                                    | Dades de les pe<br>Implicació<br>Demandant<br>Demandat<br>Demandat<br>Documents ann<br>Algorisme Hasl<br>http://www.w3.org/2<br>Nom Document                                   | ersones intervinents<br>Cognoms, Nom / Empresa<br>Peñalver , Jacinto<br>Dol Nin, Eva<br>Pi Pou, Pep<br>nexats<br>1<br>000/09/xmldsig#sha1<br>Tipus Document                                       | Identific<br>DNI<br>DNI<br>DNI<br>NI                                   | Hash                          | Número<br>46538875P<br>11111111H<br>2222222J                       |  |  |  |
|                                                                                                    | Dades de les pe<br>Implicació<br>Demandant<br>Demandat<br>Demandat<br>Documents ann<br>Algorisme Hasl<br>http://www.w3.org/2<br>Nom Document<br>Petició Judici<br>Monitori.pdf | ersones intervinents<br>Cognoms, Nom / Empresa<br>Peñalver , Jacinto<br>Dol Nin, Eva<br>Pi Pou, Pep<br>nexats<br>n<br>1000/09/xmldsig#sha1<br>Tipus Document<br>01 - Escrit d'inici (sol·licitud) | Identific<br>DNI<br>DNI<br>DNI<br>Núm/Desc.<br>00 Escrit de<br>demanda | Hash<br>8MDINVCA+             | Número<br>48538875P<br>11111111H<br>2222222J<br>Aba1fwFOJN4VLJnep8 |  |  |  |

# 4. Sol·licituds no finalitzades

Es pot iniciar una sol·licitud de demanda, deixar a mitges l'emplenament de les dades i, en un moment posterior, accedir-hi de nou, reprendre l'emplenament de les dades pendents d'omplir i lliurar-la al registre corresponent.

En el procés de lliurament d'una sol·licitud, sempre que s'hagin omplert i validat, com a mínim, totes les dades obligatòries d'una pestanya, aquestes queden desades i es poden recuperar entrant a la safata **Sol·licituds no finalitzades** (del menú esquerre de la pantalla **Presentació de demandes**).

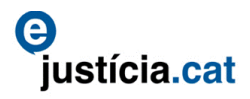

| <ul> <li>Apropar la justica als cutadans; per tal de millorar l'atenci al cutada s'h d'acture a traves de diferents canals de comunicació (presencial, teléficini, telemàtic)</li> <li>Agilitzar l'entrada al registre permetent presentar els assumptes judicials sense haver de lliurar-los presencialment Reduir els temps de resolució i notificació agilizant els tràmis daministratus</li> <li>Millorar I a qualitat de la informació presentar els accumentes tudicials sense haver de lliurar-los presencialment Reduir els tramis daministratus</li> <li>Millorar I a qualitat de la informació presentar al caquerint unes dades minimes per permetre presentar els assumptes judicials</li> <li>Modernitizar la imatge que tenen els ciutadans envers de l'Administració de Justicia</li> <li>Les sol·licituds són un preregistre ja que fins que aquestes no es validen pel registre no es converteixen en assumptes judicials.</li> <li>Per facilitar la presentació de les demandes, a banda d'ompir el formulari amb les dades necessàries per realitzar el registre, es permet annexar tant el document de la demanda com els documents processals i de fons que afecten a l'admissió de la demanda.</li> </ul> | nandes ?<br>lova sol-licitud<br>ol-licituds no<br>inalitzades (1)<br>resentada | <ul> <li>Presentació de demandes</li> <li>La tramitació telemàtica permet presentar a distància les sol·licituds dels assumptes judicials amb les mateixes prestacions que quan es liuren presencialment en els Serveis Comuns de l'Administració de Justicia.</li> <li>Els beneficis de la tramitació telemàtica són varis:         <ul> <li>Apropar la justicia als ciutadans; per tal de millorar l'atenció al ciutadà s'ha d'actuar a traves de diferents canals de comunicació (presencialment el telemàtic)</li> <li>Agilitzar l'entrada al registre permetent presentar els assumptes judicials sense haver de lliurar-los presencialment</li> <li>Reduir els temps de resolució i notificació agilitzan els tràmis administracio</li> <li>Millorar la qualitat de la informació presentada requerint unes dades mínimes per permetre presentar els assumptes judicials</li> <li>Modernitzar la imatge que tenen els ciutadans envers de l'Administració de Justicia</li> </ul> </li> <li>Les sol·licituds són un preregistre ja que fins que aquestes no es validen pel registre no es converteixen en assumptes judicials.</li> <li>Per facilitar la presentació de les demandes, a banda d'omplir el formulari amb les dades necessàries per realitzar el registre, es permet annexar tant el document de la demanda com els documents processals i de fons que afecten a l'admissió de la demanda.</li> </ul> |
|----------------------------------------------------------------------------------------------------|--------------------------------------------------------------------------------|----------------------------------------------------------------------------------------------------|
|----------------------------------------------------------------------------------------------------|--------------------------------------------------------------------------------|----------------------------------------------------------------------------------------------------|

La pantalla **Sol·licituds no finalitzades** mostra uns filtres de cerca que permeten acotar la sol·licitud concreta començada que es vol recuperar. En tractar-se d'una sol·licitud iniciada però no finalitzada, no es disposa encara de número de sol·licitud però sí d'altres criteris de cerca, com ara les dades dels intervinents si ja s'havien introduït o, molt millor, es pot especificar per rang de dates el dia en què s'havia iniciat l'emplenament de dades de la sol·licitud. Quan es fa clic al botó **Cercar** s'accedeix a la sol·licitud i es pot prosseguir amb l'emplenament.

| Demandes ?                                                                                                   | Sol·licituds no finalitzades         |                               |                                                                                           |                               |          |                     |                       | <b>a</b> 7             | •              |
|----------------------------------------------------------------------------------------------------|--------------------------------------|-------------------------------|-------------------------------------------------------------------------------------------|-------------------------------|----------|---------------------|-----------------------|------------------------|----------------|
| <ul> <li>» Nova sol·licitud<br/>assumpte judicial</li> <li>» Sol·licituds no<br/>finalitzades (1)</li> </ul> | Data alta des de 01/0<br>Jurisdicció | 02/2018                       | Data alta fins a<br>Especialització                                                       | 01/02/2018 2<br>Seleccioneu « | _        | Febr                | rer, 2018<br>Avrii    | <b>1</b>               | ×              |
| » Consulta sol·licitud<br>presentada                                                                         | Sol·licitud remota                   |                               | Mostra només remotes                                                                      | setm                          | DI       | Dm D:               | x Dj                  | Dv Di<br>2 3           | Dg<br>4        |
|                                                                                                    | Intervinents                         | -                             |                                                                                           | 7                             | 12<br>19 | 6<br>13 1<br>20 2   | 7 8<br>14 15<br>21 22 | 9 10<br>16 17<br>23 24 | 11<br>18<br>25 |
|                                                                                                    | Identificació                        | Seleccioneu V                 | Núm Ident.                                                                                | 9                             | 26<br>D  | 27 2<br>ijous, 1 de | 18<br>e Febrer de     | 2018                   |                |
|                                                                                                    | Cerca per nom                        |                               | < <sor cercar<="" f="" th=""><th></th><th></th><th></th><th></th><th></th><th></th></sor> |                               |          |                     |                       |                        |                |
|                                                                                                    | Avís legal   S                       | obre el web   © 1995-2011 Ger | eralitat de Cataluny - Covanet 2.12.0.8001                                                |                               |          |                     |                       |                        |                |
|                                                                                                    |                                      |                               |                                                                                           |                               |          |                     |                       |                        |                |
|                                                                                                    |                                      |                               |                                                                                           |                               |          |                     |                       |                        |                |
|                                                                                                    |                                      |                               |                                                                                           |                               |          |                     |                       |                        |                |

# 5. Consultes

Es pot consultar l'estat d'una sol·licitud presentada. Per fer-ho, cal anar a la safata **Consulta sol·licitud presentada** del menú esquerre de la pantalla de **Presentació de demandes**.

| Demandes ?<br>>> Nova sol·licitud<br>ascumeta iudicial<br>>> Consulta sol·licitud | Presentació de demandes                                                                                                    |
|-----------------------------------------------------------------------------------|----------------------------------------------------------------------------------------------------|
| presentada                                                                        | La tramitació telemàtica permet presentar a distància les sol·licituds dels assumptes judicials amb les mateixes prestacions que quan<br>es lliuren presencialment en els Serveis Comuns de l'Administració de Justícia.                                                                                                    |
|                                                                                   | Els beneficis de la tramitació telemàtica són varis:                                                                                                    |
|                                                                                   | <ul> <li>Apropar la justícia als ciutadans; per tal de millorar l'atenció al ciutadà s'ha d'actuar a traves de diferents canals de comunicació (presencial, telefònic i telemàtic)</li> <li>Agilitzar l'entrada al registre permetent presentar els assumptes judicials sense haver de lliurar-los presencialment</li> <li>Reduir els temps de resolució i notificació agilitzant els tràmits administratius</li> <li>Millorar la qualitat de la informació presentada requerint unes dades mínimes per permetre presentar els assumptes judicials</li> <li>Modernitzar la imatge que tenen els ciutadans envers de l'Administració de Justícia</li> </ul> |
|                                                                                   | Les sol·licituds són un preregistre ja que fins que aquestes no es validen pel registre no es converteixen en assumptes judicials.                                                                                                    |
|                                                                                   | Per facilitar la presentació de les demandes, a banda d'omplir el formulari amb les dades necessàries per realitzar el registre, es<br>permet annexar tant el document de la demanda com els documents processals i de fons que afecten a l'admissió de la demanda.                                                                                                    |

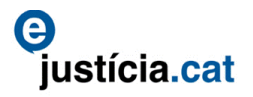

La pantalla de **Consulta de les sol·licituds presentades** mostra uns filtres de cerca que permeten acotar la sol·licitud l'estat de la qual es vol consultar. Com que les sol·licituds presentades ja tenen número, el criteri de cerca més directe és el del número de sol·licitud. Si no es disposa d'aquesta dada, es pot acotar la cerca per la resta de filtres, com ara la data de lliurament, l'estat de la sol·licitud o les dades dels intervinents; entre d'altres.

|                                         | o 11 11 11 1 1                    | _                                                                  |                        |               |
|-----------------------------------------|-----------------------------------|--------------------------------------------------------------------|------------------------|---------------|
| Demandes ?                              | Consulta sol·licituds presentades |                                                                    |                        | E ?           |
| » Nova sol·licitud<br>assumpte judicial | Sol·licitud                       |                                                                    |                        |               |
| >> Consulta solulicitud                 | Numero sol·licitua (2018)         | 000029                                                             |                        |               |
| presentada                              | Data lliurament des de            | Ш                                                                  | Data lliurament fins a |               |
|                                         | Jurisdicció Se                    | leccioneu 🗸                                                        | Especialització        | Seleccioneu V |
|                                         | Estat sol·licitud Se              | leccioneu                                                          | <b>v</b>               |               |
|                                         | Intervinents En bro               | leccioneu                                                          |                        |               |
|                                         | Tipus Persona Sol·lic             | il enviar a Registre<br>itud caducada per no presentada a Registre |                        |               |
|                                         | Identificació Sol·lic<br>Sol·lic  | itud enregistrada en el jutjat<br>itud lliurada al registre        | Núm Ident.             |               |
|                                         | Cerca per nom                     | tud rebutjada en el registre.<br>itud validada en el registre      |                        |               |
|                                         |                                   | < <s0< th=""><th>rt Cercar</th><th></th></s0<>                     | rt Cercar              |               |
|                                         |                                   |                                                                    |                        | ,             |

Després de fer la cerca, la pantalla **Consulta de les sol·licituds presentades** mostra el resultat de la cerca.

| Demandes                                                                                                    | Consulta sol·licitu                                               | ds presentades                                                                                                    |                              |                                                                                                    |                                                    |                     | 🖹 🔋                    |
|----------------------------------------------------------------------------------------------------|-------------------------------------------------------------------|----------------------------------------------------------------------------------------------------|------------------------------|----------------------------------------------------------------------------------------------------|----------------------------------------------------|---------------------|------------------------|
| <ul> <li>» Nova sol·licitud<br/>assumpte judicial</li> <li>» Consulta sol·licitud<br/>presentada</li> </ul> | Sol-licitud<br>Númer<br>Data lliurar<br>Est<br>Intervinents<br>Ti | o sol·licitud 201800000029<br>nent des de<br>Jurísdicció Seleccioneu<br>at sol·licitud Seleccioneu<br>sus Persona Seleccioneu | V                            | < <sortir] cc<="" th=""><th>Data lliurament fins a Especialització Sale</th><th>ccioneu 🔽</th><th></th></sortir]> | Data lliurament fins a Especialització Sale        | ccioneu 🔽           |                        |
|                                                                                                    | Llista de sol·licituds<br>Número sol·licitud<br>20180000029       | presentades<br>Lliurament sol·licitud<br>06/02/2018 12:55:44                                                                  | Jurisdicció<br>Civil<br>1 To | Especialització<br>Civil<br>tal1 de 1 pàgina(es)<br>Exportar sol·licituds E                                       | Classe de Registre<br>Monitori mes de 6000 €<br><< | Assumpte<br>Demanda | Actors<br>Contractions |

# 5.1. Sol·licitud lliurada al registre

Mitjançant la icona de la lupa, a la dreta del resultat de la cerca (de la sol·licitud presentada), es poden veure els diversos estats pels quals pot passar una sol·licitud. En un primer moment, l'estat és el de *Sol·licitud lliurada al registre*.

| Demandes                                | Consulta sol·licituds presentades                  | 2 |  |  |
|-----------------------------------------|----------------------------------------------------|---|--|--|
| » Nova sol·licitud<br>assumpte judicial | e No acceptada en Registre Unitat desti            |   |  |  |
| » Consulta sol·licitud<br>presentada    | Número sol·licitud 20180000029                     |   |  |  |
|                                         | Jurisdicció                                        |   |  |  |
|                                         | Especialització Civil                              |   |  |  |
|                                         | Assumpte Demanda                                   |   |  |  |
|                                         | Classe de Registre Monitori mes de 6000 ¢          |   |  |  |
|                                         | Data liiurament sol-licitud 06/02/2018 12:15:144   |   |  |  |
|                                         | Estat sol·licitud Sol·licitud Iliurada al registre |   |  |  |
|                                         | < <sortir.< th=""></sortir.<>                      |   |  |  |

#### 5.2. Sol·licitud validada al registre

Un cop el registre destinatari hagi registrat la sol·licitud de l'usuari, la pantalla de la consulta de sol·licituds presentades mostra el botó nou d'acció **Validades**, que abans no hi era.

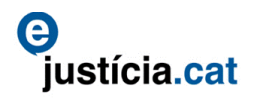

| Usual<br>Departament de Jusicia<br>Extranet del Professional<br>Demandes<br>Consulta sol·licituds presentades |                                                                             |  |  |  |  |
|----------------------------------------------------------------------------------------------------|-----------------------------------------------------------------------------|--|--|--|--|
| » Nova sol·licitud                                                                                            | Dades principals validada en Registre No acceptada en Registre Unitat destí |  |  |  |  |
| » Consulta sol·licitud                                                                                        | Consulta sol·licitud                                                        |  |  |  |  |
| presentada                                                                                                    | Número sol·licitud 201800000029                                             |  |  |  |  |
|                                                                                                    | Jurisdicció Civil                                                           |  |  |  |  |
|                                                                                                    | Especialització Civil                                                       |  |  |  |  |
|                                                                                                    | Assumpte Demanda                                                            |  |  |  |  |
|                                                                                                    | Classe de Registre Monitori mes de 6000 €                                   |  |  |  |  |
|                                                                                                    | Data Iliurament sol·licitud 06/02/2018 12:55:44                             |  |  |  |  |
|                                                                                                    | Estat sol·licitud Sol·licitud Iliurada al registre                          |  |  |  |  |
|                                                                                                    | < <sol 7="" validades=""></sol>                                             |  |  |  |  |

Si es fa clic al botó nou **Validades** (de la pantalla **Consulta de les sol·licituds presentades**), es pot conèixer tant el <u>número de registre</u> i <u>any</u> com el <u>NIG</u> (número d'identificació general) que el registre destinatari ha donat a la sol·licitud.

| europa.eu              | Extranet del Professional                               | c)<br>justícia.cat                             | Darrer accés: 07/02/2018 08:58<br>» Opcions<br>» Tanca la sessió |  |  |
|------------------------|---------------------------------------------------------|------------------------------------------------|------------------------------------------------------------------|--|--|
| Demandes ?             | Sol·licitud assurate indicial                           |                                                | 📑 🔋                                                              |  |  |
| » Nova sol·licitud     | Dades principals Validada en Registre No acceptada en R | egistre Unitat destí                           |                                                                  |  |  |
| » Consulta sol·licitud | Consulta sol·licito                                     |                                                |                                                                  |  |  |
| presentada             | Unit                                                    | at registre SC1v R3g B4rc3l0n4                 |                                                                  |  |  |
|                        | Identificador assump                                    | te registre 12327145                           |                                                                  |  |  |
|                        | Data registre 07/02/2018 00100.00                       |                                                |                                                                  |  |  |
|                        |                                                         |                                                |                                                                  |  |  |
|                        | Any pr                                                  | rocediment 2018                                |                                                                  |  |  |
|                        | Número pr                                               | rocediment 18                                  |                                                                  |  |  |
|                        |                                                         | NIG 08019 42 1 2018 8000060                    |                                                                  |  |  |
|                        |                                                         | < <sortir <enrere<="" th=""><th></th></sortir> |                                                                  |  |  |
|                        |                                                         |                                                |                                                                  |  |  |
|                        | Llistat validacions en registre                         |                                                |                                                                  |  |  |
|                        | Unitat registre Data                                    | registre NIG                                   | Accions                                                          |  |  |
|                        | SC1v R3g B4rc3l0n4 07/02                                | /2018 00:00 08019-42-1-2018-8000060            |                                                                  |  |  |
|                        | 1 Total <b>1</b> de                                     | 1 pàgina(es) << < > >>                         |                                                                  |  |  |

# 5.3. Sol·licitud recuperada a la unitat de gestió destinatària

Quan, després de registrar-la, el registre destinatari reparteix la sol·licitud a la unitat de gestió destinatària, el portal de l'extranet mostra aquesta nova dada, sempre que a les **Opcions** del portal hi hagi configurada, com a llista activa, la pestanya que mostra les dades de les demandes presentades.

| Generalitat de Cat<br>Departament de J<br>Europa eu | alunya<br>Justicia<br>Extra | anet del Profe       | ssional         | ejustíc   | ia.cat                |                   | Usuari<br>Daniel Egujauen Huerta<br>Procurder Zyrapy:<br>Darrer scéti: 07/02/2018 09:14<br>> Opcions<br>> Tanca la sessió |
|-----------------------------------------------------|-----------------------------|----------------------|-----------------|-----------|-----------------------|-------------------|----------------------------------------------------------------------------------------------------|
|                                                     | Demandes                    | Sol.no presentades   | Sol.no lliurade | s         |                       |                   |                                                                                                    |
| » Novetats                                          | Demandes pre                | sentade <del>s</del> |                 |           |                       |                   |                                                                                                    |
| Aplicacions                                         |                             | ció                  | Tipus           | Registre  | Assumpte              | Jutjat destí      | Procediment - Secció                                                                                                    |
| » Presentació de demandes                           | 20180000029                 | 06/02/2018           | Telemàtica      | Barcelona | Demanda Civil 18/2018 | JPr1 37 B4rc3l0n4 | Pendent d'incoar                                                                                                    |
| » Presentació d'Escrits (Col·legi)                  | 1 elements - Pàgi           | ina 1 de 1           |                 | « < 1     | > >                   |                   |                                                                                                    |
| » Presentació d'Escrits (Procurador)                |                             |                      |                 |           |                       |                   |                                                                                                    |
| » Arconte                                           |                             |                      |                 |           |                       |                   |                                                                                                    |
| » Consultes Justícia Gratuïta                       |                             |                      |                 |           |                       |                   |                                                                                                    |
| » Taxes                                             |                             |                      |                 |           |                       |                   |                                                                                                    |
| » Presentació d'Escrits                             |                             |                      |                 |           |                       |                   |                                                                                                    |
| » Notificacions                                     |                             |                      |                 |           |                       |                   |                                                                                                    |
| » Expedients                                        |                             |                      |                 |           |                       |                   |                                                                                                    |

Quan la unitat de gestió destinatària recupera l'assumpte que li ha estat repartit, la pantalla de la **Consulta de sol·licituds presentades** mostra el nou botó d'acció **Unitat destinació**, que fins ara no s'havia mostrat.

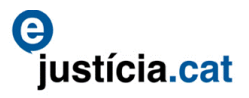

| Demandes               | Consulta sol·licituds presentades                                           |  |  |  |  |  |
|------------------------|-----------------------------------------------------------------------------|--|--|--|--|--|
| » Nova sol·licitud     | Dades principais validada en Registre No acceptada en Registre Unitat destí |  |  |  |  |  |
| » Consulta sol·licitud | Consulta sol·licitud                                                        |  |  |  |  |  |
| presentada             | Número sol·licitud 201800000029                                             |  |  |  |  |  |
|                        | Jurisdicció Civil                                                           |  |  |  |  |  |
|                        | Especialització                                                             |  |  |  |  |  |
|                        | Assumpte Demanda                                                            |  |  |  |  |  |
|                        | Classe de Registre Monitori mes de 6000 €                                   |  |  |  |  |  |
|                        | Data Iliurament sol·licitud 06/02/2018 12:55:44                             |  |  |  |  |  |
|                        | Estat sol-licitud Sol-licitud feed registre                                 |  |  |  |  |  |
|                        | < <sortir validade=""> Unitats Desti &gt;</sortir>                          |  |  |  |  |  |

Si es fa clic al botó nou **Unitat destinació** (de la pantalla **Consulta de les sol·licituds presentades**) es pot veure el tipus de procediment, número, any i secció en què s'ha convertit la sol·licitud a la unitat de gestió destinatària.

| Demandes ?         | Consulta sol·licituds presentades                      |                                |                                                          |  |  |  |  |  |
|--------------------|--------------------------------------------------------|--------------------------------|----------------------------------------------------------|--|--|--|--|--|
| » Nova sol·licitud | Dades principals Validada en Registre                  | No acceptada en Registr        | Unitat destí                                             |  |  |  |  |  |
| assumpte Judicial  | Consulta sol·licitud                                   |                                |                                                          |  |  |  |  |  |
| presentada         |                                                        | Unitat destí                   | (INVALID) Jutjat de Primera Instància nº 37 de Barcelona |  |  |  |  |  |
|                    |                                                        | Data incoació                  | 07/02/2018 10:24                                         |  |  |  |  |  |
|                    |                                                        | Data anul·lació incoació       |                                                          |  |  |  |  |  |
|                    |                                                        | Jurisdicció                    | Civil                                                    |  |  |  |  |  |
|                    |                                                        | Municipi                       | Barcelona                                                |  |  |  |  |  |
|                    |                                                        | Població                       | Ramelona                                                 |  |  |  |  |  |
|                    |                                                        | Descripció Procediment         | Judici Monitori                                          |  |  |  |  |  |
|                    |                                                        | Número / Any Procediment       | 3 / 2018                                                 |  |  |  |  |  |
|                    |                                                        | Secció                         | E                                                        |  |  |  |  |  |
|                    | < <sortir <="" th="" validades<=""></sortir>           |                                |                                                          |  |  |  |  |  |
|                    |                                                        |                                |                                                          |  |  |  |  |  |
|                    | Registres a unitats destí [1] - [Pàgina 1 de 1]        |                                |                                                          |  |  |  |  |  |
|                    | Unitat destí                                           | Data incoació                  | Data anul·lació incoació Jurisdicció Accions             |  |  |  |  |  |
|                    | (INVALID) Jutjat de Primera Instància nº 37 de Barcelo | ona 07/02/2018 10:2            | 1                                                        |  |  |  |  |  |
|                    |                                                        | 1 Total <b>1</b> de 1 pàgina(e | s) << < > >>                                             |  |  |  |  |  |